# คู่มือการใช้งานเว็บไซต์สถาบันผู้ผลิต/สถาบันการศึกษากายภาพบำบัด (สำหรับสมาชิก)

วิธีการใช้งานเว็บไซต์สภากายภาพบำบัด เมนู **"สถาบันผู้ผลิต/สถาบันการศึกษากายภาพบำบัด"** เปิดเบราว์เซอร์(Web Browser) และเข้าไปที่ URL : https://pt.or.th

จะปรากฏหน้าจอดังภาพที่ 1

ภาพที่ 1 แสดงภาพหน้าหลักเว็บไซต์สภากายภาพบำบัด

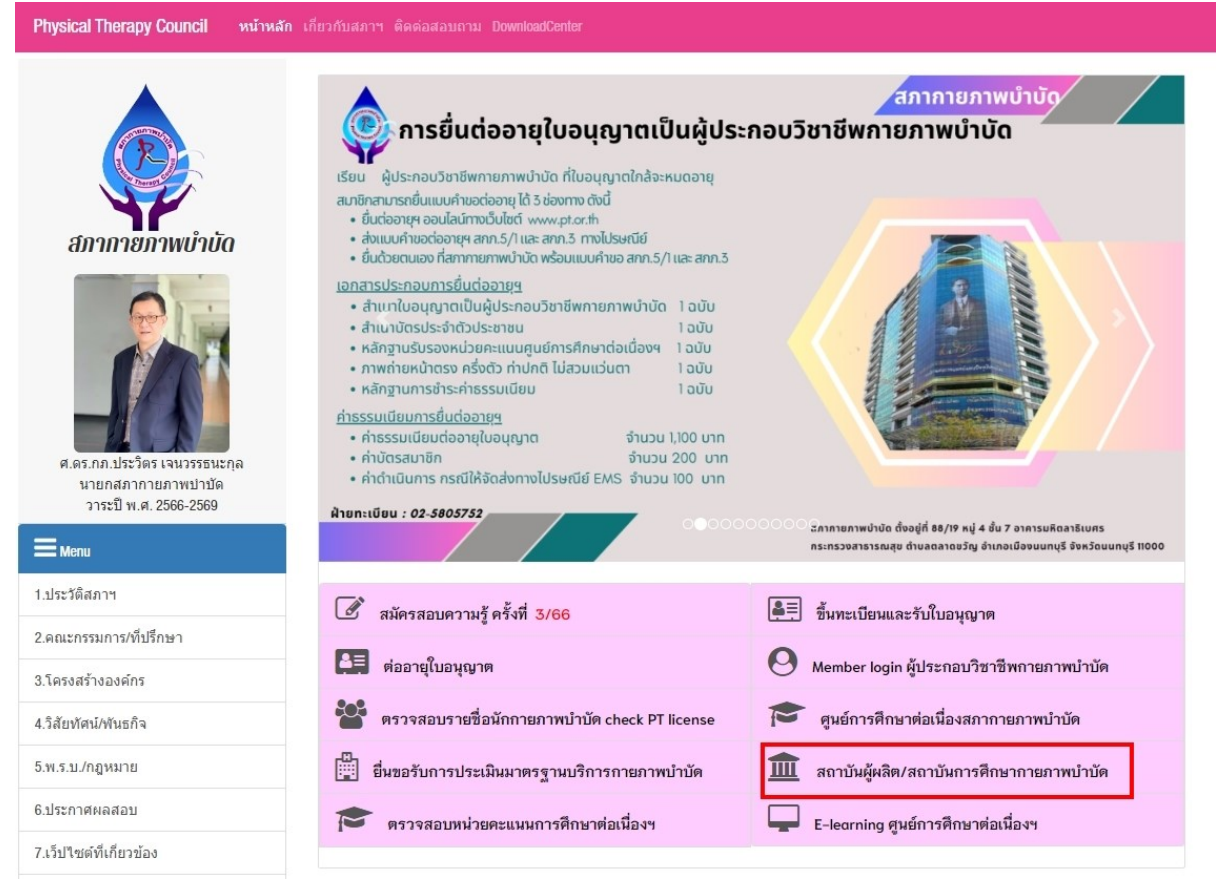

### คำอธิบาย

กดปุ่มที่เมนู **สถาบันผู้ผลิต/สถาบันการศึกษากายภาพบำบัด** เพื่อ Link ไปยังหน้าเข้าสู่ระบบ หรือ เข้าไปที่ URL : https://pt.or.th/cpte/educational จะปรากฏหน้าจอดังภาพที่ 1 ภาพที่ 2 แสดงหน้าเข้าสู่ระบบสถาบันการศึกษา

| gin *** Ve | rsion ทดลองใช้งาน ***                 |
|------------|---------------------------------------|
| USERNAME : | USERNAME                              |
| PASSWORD : | PASSWORD                              |
|            | เข้าสู่ระบบ ลงทะเบียนใหม่ ลืมรหัสผ่าน |

หากมีข้อสงสัยในการใช้งาน กรุณาสอบถามทางช่องทาง Line สภากายภาพบำบัด (Line ID : @217 jysir)

#### คำอธิบาย

1.เข้าสู่ระบบโดยกรอก Username และ Password

2.กรณีไม่มี Username และ Password ต้องการลงทะเบียนใหม่ ให้กดปุ่มสีฟ้า ลงทะเบียนใหม่

3.กรณีลืมรหัสผ่าน ให้กคปุ่มสีส้ม เพื่อรีเซ็ตรหัสผ่านใหม่

| 1.ข้อมูลเกี่ยวกับสถาบั  | 'n                                                                                                    |                                                                             |                                |            | 2      |  |  |  |  |
|-------------------------|----------------------------------------------------------------------------------------------------|-----------------------------------------------------------------------------|--------------------------------|------------|--------|--|--|--|--|
| ภาดวิชา                 | กายภาพบำบัด                                                                                                    |                                                                             |                                |            |        |  |  |  |  |
| <b>*</b><br>คณะ         | เทคนิคการแพทย์                                                                                                    |                                                                             |                                |            |        |  |  |  |  |
| * ชื่อมหาวิทยาลัย       | ข้อมูลในสภาฯ     ว     ว     ว     ว     ว     ว     ร     ว     ร     ร | มหาวิทยาลัยขอมแก่น<br>ะบุชื่อสถาบันใหม่ ที่ไม                               | เมือยู่ใน ข้อมูลในสภาฯ         |            | Ŷ      |  |  |  |  |
| *<br>ที่อยู่มหาวิทยาลัย | 123 ถนนมิตรภาพ ตำบลในเมื                                                                                                    | ่อง อำเภอเมือง                                                              |                                |            |        |  |  |  |  |
| * แนบไฟล์เอกสาร         | แนบไฟล์เอกสารตามหัวข้อ <mark>[ เฉพาะ</mark>                                                                                                    | : PDF File เท่านั้น / Uploc                                                 | d พร้อมกันได้มากกว่า 1 File ]  |            |        |  |  |  |  |
|                         | *<br>1.สำเนาทะเบียนบ้านของสถ                                                                                                    | านที่ตั้งสถาบัน                                                             |                                |            |        |  |  |  |  |
|                         | Choose Files No file                                                                                                    | chosen                                                                      |                                |            |        |  |  |  |  |
| สถานะ                   | ได้รับการรับรองหลักสูตรกายภาพบำบัด                                                                                                    |                                                                             |                                |            |        |  |  |  |  |
|                         | ปีการดีกษา - ถึง -                                                                                                    |                                                                             |                                |            |        |  |  |  |  |
|                         | ได้รับรองสถาบันการศึกษาของศูนย์การศึกษาต่อเนื่อง สภากายภาพบำบัด                                                                                                    |                                                                             |                                |            |        |  |  |  |  |
|                         | ตั้งแต่วันที่ - ถึง -                                                                                                    |                                                                             |                                |            |        |  |  |  |  |
|                         | ได้รับการรับรอง                                                                                                    | ได้รับการรับรองสถาบันการศึกษาระดับปริญญาวิชาชีพกายภาพบำบัดจากสภากายภาพบำบัด |                                |            |        |  |  |  |  |
|                         | ตั้งแต่วันที่ - ถึง -                                                                                                    |                                                                             |                                |            |        |  |  |  |  |
| มูลผู้บริหารสถาบัน      | 99999                                                                                                    | FI                                                                          | * ชื่อ ทดสอบ                   | * 393      | 5ະາຫາ2 |  |  |  |  |
|                         | Q เลขใบประกอบวิชาชีพ                                                                                                    | * ตำแหน่ง                                                                   |                                |            |        |  |  |  |  |
|                         |                                                                                                    | * Email                                                                     | ABC@hotmail.com                | * โทรศัพท์ | 000    |  |  |  |  |
|                         |                                                                                                    | เริ่มดำรงตำแหน่ง <u>5275172300</u> ถึง ถึง เพื่อง<br>หรือ 🔽 ปัจจบัน         |                                |            |        |  |  |  |  |
| แนบไฟล์เอกสาร           | แนบไฟล์เอกสารตามหัวข้อ <mark>( เฉพาะ</mark>                                                                                                    | : PDF File เท่านั้น / Uplo                                                  | αd พร้อมกันได้มากกว่า 1 File ] |            |        |  |  |  |  |
|                         | <ul> <li>1.หลักฐานการเป็นผู้บริหาระ</li> </ul>                                                                                                    | สถาบัน                                                                      |                                |            |        |  |  |  |  |
|                         | Choose Files No file of                                                                                                    | chosen                                                                      |                                |            |        |  |  |  |  |
|                         |                                                                                                    |                                                                             |                                |            |        |  |  |  |  |

# ภาพที่ 3 แสดงหน้าการถงทะเบียนเพื่อขอรับ Username และ Password ในการเข้าใช้งาน

#### คำอธิบาย

1.กรอกข้อมูลเกี่ยวกับสถาบันตามที่ปรากฏในภาพที่ 3

2.แนบไฟล์เอกสาร สำเนาทะเบียนบ้านของสถานที่ตั้องสถาบัน

3.กรอกข้อมูลผู้บริหาร/หัวหน้าวิชาภาค/คณบดี กรณีที่มีเลขที่ใบอนุญาตฯ ก. สามารถกรอกเลข

ก. และกดปุ่มสีฟ้า เพื่อค้นหาข้อมูลนักกายภาพบำบัดจากระบบมาแสดงได้

4.เครื่องหมายดอกจันสีแดง(\*) หมายถึง ข้อมูลที่สำคัญ ไม่สามารถเว้นว่างได้ จำเป็นต้องระบุ
5.แนบไฟล์เอกสาร หลักฐานการเป็นผู้บริหารสถาบัน

| วันที่เขียนคำขอ 20                                            | 23-09-05 * เพศ 🤇                                                     | ิชาย⊖หญิง                                                                                                    |                                                                                 |  |
|---------------------------------------------------------------|----------------------------------------------------------------------|----------------------------------------------------------------------------------------------------|---------------------------------------------------------------------------------|--|
| * ดำนำหน้า ใ                                                  | างสาว                                                                | ชื่อ ทดสอบ                                                                                                    | สกุล ระบบ                                                                       |  |
| * ชื่อมหาวิทยาลัย 🕽                                           | เหาวิทยาลัยขอนแก่น                                                   |                                                                                                    |                                                                                 |  |
| * ตำแหน่งในหน่วยงาน 🖡                                         | รุรการ                                                               |                                                                                                    |                                                                                 |  |
| * ที่                                                         | อยู่                                                                 |                                                                                                    |                                                                                 |  |
| 33<br>71                                                      | ้นที่                                                                | เลขที่                                                                                                    |                                                                                 |  |
| и                                                             | มู่ที่                                                               | ชอย                                                                                                    | ถนน                                                                             |  |
| * จังห                                                        | วัด ขอนแก่น                                                          | •                                                                                                    |                                                                                 |  |
| * ອຳເ                                                         | กอ เมืองขอนแก่น                                                      | ·                                                                                                    |                                                                                 |  |
| * ตำ:                                                         | บล ในเมือง 🗸                                                         |                                                                                                    |                                                                                 |  |
| *                                                             | สส                                                                   | * เบอร์โทรศัพท์                                                                                                    |                                                                                 |  |
| 21/2/12/201                                                   | 15 LD                                                                | CDD J CH J FI H                                                                                                    |                                                                                 |  |
| วหลเบาษณ<br>* Em                                              | ail                                                                  | Website                                                                                                    |                                                                                 |  |
| אפנטאאר<br>Em                                                 | nail<br>เมายเหตุ : กรุณาระบุ Email                                   | Website<br>ให้ถูกต้อง เนื่องจากสภาฯจะทำการส่งข้อม                                                                                                    | มูลการติดต่อแจ้งกลับไปยัง Email ของท่าน ***                                     |  |
| שבים ואאינ<br>דברים ואאינ<br>אייייא א                         | acil<br>เมายเหตุ : กรุณาระบุ Email                                   | Website<br>ให้ถูกต้อง เนื่องจากสภาษจะทำการส่งข้อม                                                                                                    | มูลการติดต่อแจ้งกลับไปยัง Email ของท่าน ***                                     |  |
| אניטאאי<br>דער<br>דער איז איז איז איז איז איז איז איז איז איז | aail<br>เมายเหตุ : กรุณาระบุ Email<br>ssword / บันทึกข้อมูล          | Website<br>ให้ถูกต้อง เนื่องจากสภาษจะทำการส่งข้อมุ                                                                                                    | มูลการติดต่อแจ้งกลับไปยัง Email ของท่าน ***                                     |  |
| รหสบรม<br>* Em<br>*** ห<br>รำหนด Username และ Pa              | nail<br>เมายเหตุ : กรุณาระบุ Emoil<br>ssword / บันทึกข้อมูล          | Website<br>ให้ถูกต้อง เนื่องจากสภาฯจะทำการส่งข้อม<br>กรอกได้เฉพาะ 0-9,a-z,A-Z ไม่น้อยกว่า                                                                      | มูลการติดต่อแจ้งกลับไปยัง Email ของท่าน ***<br>1 6 ตัวอักษร                     |  |
| ำหนบระเ<br>* Em<br>**** ห                                     | nail<br>เมายเหตุ : กรุณาระบุ Email<br>ssword / บันทึกข้อมูล<br>*** ห | Website<br>ให้ถูกต้อง เนื่องจากสภาฯจะทำการส่งข้อม<br>กรอกได้เฉพาะ 0-9,α-z,A-Z ไม่น้อยกว่า<br>ากบันทึกแล้วจะไม่สามารถเปลี่ยนแปลง เ                              | มูลการติดต่อแจ้งกลับไปยัง Email ของท่าน ***<br>16 ตัวอักษร<br>Username ได้ ***  |  |
| ำหนบระเ<br>* Em<br>*** ห                                      | nail<br>เมายเหตุ : กรุณาระบุ Emoil<br>ssword / บันทึกข้อมูล<br>*** ห | Website<br>ให้ถูกต้อง เนื่องจากสภาฯจะทำการส่งข้อม<br>กรอกได้เฉพาะ 0-9,a-z,A-Z ไม่น้อยกว่า<br>ากบันทึกแล้วจะไม่สามารถเปลี่ยนแปลง (<br>* Username :              | มูลการติดต่อแจ้งกลับไปยัง Email ของท่าน ***<br>16 ตัวอักษร<br>Username ได้ ***  |  |
| รหสบรษย<br>* Em<br>**** ห<br>เร็าหนด Username และ Pa          | nail<br>มายเหตุ : กรุณาระบุ Email<br>ssword / บันทึกข้อมูล<br>*** ห  | Website<br>ห้ถูกต้อง เนื่องจากสภาฯจะทำการส่งข้อม<br>กรอกได้เฉพาะ 0-9,a-z,A-Z ไม่น้อยกว่า<br>ากบันทึกแล้วจะไม่สามารถเปลี่ยนแปลง t<br>* Username :<br>Password : | มูลการติดต่อแจ้งกลับไปยัง Email ของท่าน ***<br>n 6 ตัวอักษร<br>Username ได้ *** |  |

### ภาพที่ 4 แสดงข้อมูลผู้รับผิดชอบในการประสานงานกับสภากายภาพบำบัด

### คำอธิบาย

1.กรอกรายละเอียดเกี่ยวกับผู้ประสานงานดังภาพที่ 4

2.กำหนด Username และ Password โดยต้องเป็นภาษาอังกฤษและตัวเลขเท่านั้น ไม่สามารถใช้ พยัญชนะไทยได้ และมีจำนวนตัวอักษรไม่น้อยกว่า 6 ตัว

3.เครื่องหมายดอกจันสีแดง(\*) หมายถึง ข้อมูลที่สำคัญ ไม่สามารถเว้นว่างได้ จำเป็นต้องระบุ
 4.ขั้นตอนสุดท้าย กดปุ่มสีเขียว เพื่อลงทะเบียน

หมายเหตุ อีเมลผู้ประสานงาน สำหรับให้ระบบส่งอีเมลอัตโนมัติแจ้งเตือนสถานะคำเนินงาน

### ภาพที่ 5 แสดงการยืนยันในการบันทึกข้อมูล

| กำหนด Us | เงื่อนไขการบันทึกข้อมูล<br>® ต้องการบันทึกข้อมูลและส่งแบบด้าขอ<br>O ต้องการบันทึกข้อมูล<br>ฮิมฮัม | × |
|----------|---------------------------------------------------------------------------------------------------|---|
|          | * Confirm Password :                                                                              |   |

#### คำอธิบาย

 หากเลือกบันทึกข้อมูลและส่งแบบคำขอ ระบบจะทำการส่งแบบคำขอทันที โดยไม่สามารถ แก้ไขข้อมูลได้อีก

 หากเลือกบันทึกข้อมูล ระบบจะทำการบันทึกข้อมูลอย่างเดียว แต่จะยังไม่ส่งแบบคำขอ สามารถตรวจสอบและปรับแก้ไขข้อมูลได้

ภาพที่ 6 แสดงข้อความแจ้งเตือนหลังจากบันทึกข้อมูล

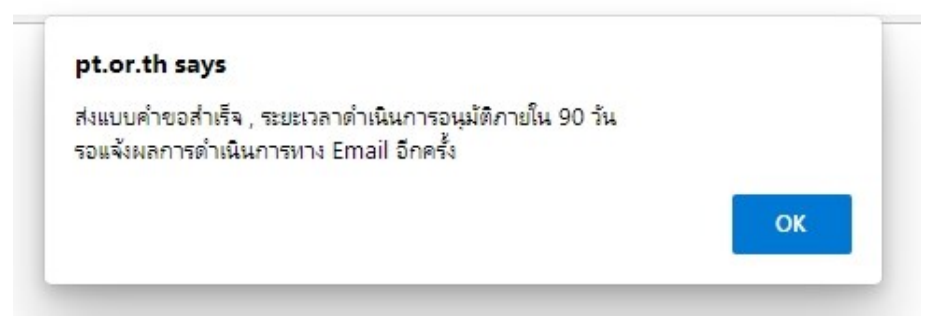

#### คำอธิบาย

แสดงข้อความยืนยันการส่งแบบคำขอสำเร็จจากระบบ

ภาพที่ 7 แสดงสถานะดำเนินการถงทะเบียนในหน้าหลัก

#### ยินดีต้อนรับ : นางสาวทดสอบ ระบบ

| ** อยู่ในระ<br>ระบบจะทำ | ะหว่างขั้นตอนการตรวจสอบข้อมูลการลงทะเ'<br>เการล่งข้อความแจ้งเดือนสถานะคำเนินการท | บียน<br>าง Email ให้ทราบ *** |        |             |              |
|-------------------------|----------------------------------------------------------------------------------|------------------------------|--------|-------------|--------------|
| 🔳 ประวั                 | ดีการดำเนินการตรวจสอบ เอกสารประกอบเ                                              | การพิจารณา                   |        |             | ดูรายละเอียด |
| ลำดับ                   | สถานะ                                                                            | วัน เวลา ที่ดำเนินการ        | สมาชิก | ผู้ดูแลระบบ | หมายเหตุ     |
| 1                       | เตรียมส่ง                                                                        | 2022-01-17 12:16:49          | E      |             |              |
| 2                       | ส่งแบบคำขอแล้ว-รอการตรวจสอบ                                                      | 2022-01-17 12:17:07          | -      |             |              |

#### คำอธิบาย

 เมื่อทำการส่งแบบคำขอแล้ว จะปรากฏสถานะดำเนินการในหน้าหลัก รอผู้ดูแลระบบ ดำเนินการตรวจสอบและทำการอนุมัติ

2.สถานะดำเนินการนี้ ยังไม่เสร็จ จึงไม่สามารถใช้งานเมนูไหนได้ จนกว่าจะได้รับการอนุมัติ
 3.ทุก ๆ สถานะจะมีอีเมลอัตโนมัติแจ้งกลับทุกครั้งจนเสร็จสิ้นขั้นตอนการลงทะเบียน

ภาพที่ 8 แสดงเมนูที่ใช้งานในระบบหัวข้อ 1.ข้อมูลสถาบัน

| ใช้ระบบ     |         |         |
|-------------|---------|---------|
|             |         |         |
| ี<br>เถาบัน |         |         |
| ุ้บริหาร    |         |         |
| เ์กดึกษา    |         |         |
| าจารย์      | _       |         |
| CI          |         |         |
| 100 10      | _       |         |
| 21          | หัสผ่าน | หัสผ่าน |

ชื่อมหาวิทยาลัย : มหาวิทยาลัยอุบลราชธานี ที่อยู่มหาวิทยาลัย : ม.อุบลฯ อ.วาริน ต.ศรีได 34000.

### ภาพที่ 9 แสดงเมนูที่ใช้งานในระบบหัวข้อ 2.แบบคำขอ

| หน้าหลัก | 1.ข้อมูลสถาบัน 👻 | 2แบบคำขอ - 🖱 ออกจากระบบ [test999] |                      |                        |  |  |
|----------|------------------|-----------------------------------|----------------------|------------------------|--|--|
|          | _                | 2.1 การขอรับ                      | รองปริญญาฯ 🗸         | 2.1.1 ขอรับรองหลักสูตร |  |  |
|          |                  | 2.2 รายงานผ                       | 2.1.2 ขอรับรองสถาบัน |                        |  |  |
| บ ระบบ   |                  | 2.3 การเปลี่ย                     |                      |                        |  |  |
|          |                  | 2.4 ประวัติดำ                     |                      |                        |  |  |

### ภาพที่ 10 แสดงหน้าหลัก หลังจากได้รับการอนุมัติการเข้าใช้งาน

| หน้าหลัก/สถาบัน : มหาวิทยาลัยอุบลราชธานี                                                                                                    |                      |
|----------------------------------------------------------------------------------------------------|----------------------|
| ข้อมูลเกี่ยวกับสถาบัน<br>🗣 ภาดวิชา : กายภาพบำบัด. คณะ : กายภาพบำบัด.<br>🗣 ชื่อมหาวิทยาลัย : มหาวิทยาลัยอุบลราชธานี ที่อยู่มหาวิทยาลัย : ม.อุบลฯ อ.วาริน ต.ศรีได 34000.                                      |                      |
| 🖍 แก้ไขข้อมูล                                                                                                    |                      |
| การรับรองหลักสูตรกายภาพบำบัด<br>สถานะ : สภาฯ ตรวจสอนเอกสาร 🖍<br>ตั้งแต่ปีการศึกษา 2563 ถึง 2566                                                                                                    | อยู่ระหว่างดำเนินการ |
| การรับรองสถาบันการศึกษาของสภากายภาพบำบัด<br>สถานะ : Active<br>ตั้งแต่วันที่ 19 มกราคม 2567 ถึง 20 มกราคม 2571                                                                                               | ดำเนินการสำเร็จ      |
| ได้รับการรับรองสถาบันการศึกษาระดับปริญญาวิชาชีพกายภาพบำบัดจากสกากายภาพบำบัด<br>สถานะ : Non Active<br>ตั้งแต่วันที่ - ถึง -                                                                                  | ยังไม่ดำเนินการ      |
| 🛕 กดดูแบบดำซออื่นๆ ที่อยู่ระหว่างดำเนินการ                                                                                                    |                      |
| ข้อมูลผู้บริหาร/หัวหน้าภาค/คณบดี<br>ข้อ : นางสมใจ ลือวิเศษไพบูลย์ ,ทำแหน่ง : PT<br>Email : ,โทรศัพท์ : 0811<br>โลซที่ใบอนุญาตฯ ก. :<br>ดำรงดำแหน่งตั้งแต่วันที่ : 13 ม.ค. 67 ถึง 31 ม.ค. 67<br>/ แก้ไซข้อมล |                      |
| ข้อมูลเจ้าหน้าที่<br>♥ วันที่ลงทะเบียน : 13 มกราคม 2567 ,ชื่อนาย ทคสอบ ระบบ<br>♥ ตำแหน่ง : ธูรการ ,โทรศัพท์ : 000 ,Email :                                                                                  |                      |
| 🖍 แก้โซข้อมูล                                                                                                    |                      |

#### คำอธิบาย

 หน้าหลักจะแสดงข้อมูลเกี่ยวกับสถาบัน, ข้อมูลผู้บริหาร, ข้อมูลเจ้าหน้าที่ สามารถทำการ แก้ไขข้อมูลเบื้องต้นได้

 2.สถานะของสถาบันการศึกษาจะมีทั้งหมด 3 สถานะ คือ การรับรองหลักสูตรสภา กายภาพบำบัด, การรับรองสถาบันการศึกษาของสภากายภาพบำบัด, การรับรอง สถาบันการศึกษาระดับปริญญาวิชาชีพกายภาพบำบัดจากสภากายภาพบำบัด(หัวข้อนี้จะ เชื่อมโยงข้อมูลจากศูนย์การศึกษาต่อเนื่องสภากายภาพบำบัด)
 3.กล่องข้อความถูกแบ่งสีออกเป็น 3 สี คือ สีเหลือง : อยู่ระหว่างดำเนินการ, สีเขียว : ดำเนินการ สำเร็จ, สีแดง : ยังไม่ดำเนินการหรือหมดอายุ

| าาดวิชา              | กายภาพบำบัด.                                                                                   |                                                                         |      |  |  |  |  |  |  |
|----------------------|------------------------------------------------------------------------------------------------|-------------------------------------------------------------------------|------|--|--|--|--|--|--|
| *<br>คณะ             | กายภาพบำบัด.                                                                                   |                                                                         |      |  |  |  |  |  |  |
| * ชื่อมหาวิทยาลัย    | ิ ข้อมูลในสภาฯ<br>© อื่นๆ                                                                      | กรณาเลือกสถาบัน<br>มหาวิทยาลัยอุบลราชธานี                               |      |  |  |  |  |  |  |
| * ที่อยู่มหาวิทยาลัย | นอุบลฯ อ.วาจิน ค.ศรีโด 34000.                                                                  |                                                                         |      |  |  |  |  |  |  |
| *<br>แนบไฟล์เอกสาร   | แมนไฟล์เอกสารตามหัวข้อ [ เฉพาะ PDF File เท่านั้น / Uplood พร้อมกันได้มากกว่า 1 File ]          |                                                                         |      |  |  |  |  |  |  |
|                      | *<br>1.สำเนาทะเบียนบ้านของ                                                                     | งสถานที่ตั้งสถาบัน                                                      |      |  |  |  |  |  |  |
|                      | Choose Files No file chosen                                                                    |                                                                         |      |  |  |  |  |  |  |
|                      | โหลดไฟล์ ลบไฟล์<br>1)ดำสั่ง 1.67 แต่งตั้งคณะทำงานเครือข่ายวิชาชีพกายภาพบ่าบัตเซต 8.pdf ลบไฟล์. |                                                                         |      |  |  |  |  |  |  |
|                      |                                                                                                |                                                                         |      |  |  |  |  |  |  |
| ถานะ                 | ได้รับการรับรองหลักสูตรกายภาพปาบัด                                                             |                                                                         |      |  |  |  |  |  |  |
|                      |                                                                                                | ปีการศึกษา 2563 ถึง 2566                                                |      |  |  |  |  |  |  |
|                      | ได้รับรองสถาบันการศึกษาของศูนย์การศึกษาต่อเนื่อง สภากายภาพบำบัด                                |                                                                         |      |  |  |  |  |  |  |
|                      |                                                                                                | ตั้งแต่วันที่ 19 ม.ค. 67 ถึง 20 ม.ค. 71                                 |      |  |  |  |  |  |  |
|                      |                                                                                                | ได้รับการรับรองสถาบันการศึกษาระดับปริญญาวิชาชีพกายภาพปาบัดจากสภากายภาพบ | ำบัด |  |  |  |  |  |  |
|                      |                                                                                                | ตั้งแต่วันที่ - ถึง -                                                   |      |  |  |  |  |  |  |

### ภาพที่ 9 แสดงข้อมูลเกี่ยวกับสถาบัน

#### คำอธิบาย

 1.สามารถแก้ไขข้อมูลเกี่ยวกับสถาบันได้ จะมีบางส่วนที่ระบบล็อคไว้ไม่ให้แก้ไขข้อมูล โดย เครื่องหมายคอกจันสีแดง(\*) หมายถึง ข้อมูลที่สำคัญ ไม่สามารถเว้นว่างได้ จำเป็นต้องระบุ
 2.แสดงไฟล์เอกสารสำเนาทะเบียนบ้านของสถานที่ตั้งสถาบัน

#### 1.3 ข้อมูลผู้บริหารสถาบัน ข้อมูลผู้บริหารสถาบัน Selected appendix Î 1.00 นาง Q เลขใบประกอบวิชาชีพ \* ดำแหน่ง PT เปลี่ยนแปลงข้อมูล และเก็บประวัติเก่าไว้ \* Email \* โทรศัพท์ ( -เริ่มดำรงตำแหน่ง 13/01/2567 ถึง 31/01/2567 Ħ หรือ 🗌 ปัจจุบัน \* แนบไฟล์เอกสาร บไฟล์เอกสารตามหัวข้อ [ เฉพาะ PDF File เท่านั้น / Upload พร้อมกันได้มากกว่า 1 File ] 1.หลักฐานการเป็นผู้บริหารสถาบัน Choose Files No file chosen โหลดไฟล์ ลบไฟล์ 1.)คำสั่ง 2.67 แต่งตั้งผู้ทรงคุณวุฒิพิจารณาคัดเลือกข้อสอบฯ ครั้งที่ 1.67 (เพิ่มเติม).pdf ลบไฟล์. ประวัติการบันทึกข้อมูลผู้บริหาร 🗸 ตำแหน่ง เริ่มดำรงตำแหน่ง-ถึง เลขที่ใบอนุญาตฯ วันที่แก้ไข ลำดับ ชื่อ-สกุล นางสาวเปลี่ยน สกุล 77777 PT 2022-11-12 13:07:11 \_ and the state of -PT \_ 2022-11-14 09:07:31 2 and the second PT 2023-04-17 10:14:46 100 \_ พล.ต.อทดสอบ ระบบ 99999 PT ทดสอบ \_ 2023-05-07 08:21:09 PT ทดสอบ 2023-05-30 22:43:45 พล.ต.อทดสอบ ระบบ 99999 พล.ต.อทดสอบ ระบบ 99999 PT ทดสอบ 9 W.A. 66 - 10 W.A. 66 2023-05-30 22:48:55

### ภาพที่ 10 แสดงข้อมูลเกี่ยวกับผู้บริหารสถาบัน

#### คำอธิบาย

นายทดสอบ... ระบบ.

 สามารถแก้ไขข้อมูลเกี่ยวผู้บริหารสถาบันได้ เครื่องหมายดอกจันสีแดง(\*) หมายถึง ข้อมูลที่ สำคัญ ไม่สามารถเว้นว่างได้ จำเป็นต้องระบุ

PT...

12 ธ.ค. 66 - 10 ธ.ค. 67

2024-01-04 12:03:17

2.แสดงไฟล์เอกสารหลักฐานการเป็นผู้บริหารสถาบัน

99999

3.สามารถเลือกเปลี่ยนแปลงข้อมูลผู้บริหารและเลือกเก็บเป็นประวัติหลังจากเปลี่ยนแปลงได้

| วันที่เขียนคำขอ 20  | 024-0   | 11-30 * เพศ ® ชาย ⊖ หญิง     | 1    |                     |      |      |  |
|---------------------|---------|------------------------------|------|---------------------|------|------|--|
| * คำนำหน้า          | นาย     | ชื่อ                         | ทดล  | สอบ                 | สกุล | ระบบ |  |
| * ชื่อมหาวิทยาลัย   | มหารี   | ทยาลัยอุบลราชธานี            |      |                     |      |      |  |
| * ตำแหน่งในหน่วยงาน | ธุรกา   | 5                            |      |                     |      |      |  |
| * ;                 | ที่อยู่ | 33                           |      |                     |      |      |  |
|                     | ชั้นที่ |                              | ເລໜ່ | ที่                 |      |      |  |
| ,                   | หมู่ที่ |                              | ชอง  | ย                   | ถนน  |      |  |
| * จังา              | หวัด    | อุบลราชธานี 🔹                | )    |                     |      |      |  |
| * อำ                | เภอ ′   | าารินชำราบ 🗸                 |      |                     |      |      |  |
| *<br>ตำ             | ານລີ    | มืองศรีโด 🗸                  |      |                     |      |      |  |
| * รหัลไปรษ          | ณีย์    | 10120                        | *    | ์ เบอร์โทรศัพท์ 000 |      |      |  |
| * EI                | mail    | and the particular sector of | Wel  | bsite               |      |      |  |

#### ภาพที่ 11 แสคงข้อมูลผู้รับผิดชอบในการประสานงานกับสภากายภาพบำบัค

#### คำอธิบาย

สามารถแก้ไขข้อมูลผู้รับผิดชอบได้ จะมีบางส่วนที่ระบบล็อกไว้ไม่ให้แก้ไขข้อมูล โดย เครื่องหมายดอกจันสีแดง(\*) หมายถึง ข้อมูลที่สำคัญ ไม่สามารถเว้นว่างได้ จำเป็นต้องระบุ

ภาพที่ 12 แสดงรายการเมนูคำขอการรับรองหลักสูตรกายภาพบำบัด

| าารรับร. | องหลักสูตรกายภาพบำบัด / #eduN1                                                          |
|----------|-----------------------------------------------------------------------------------------|
| Non Ac   | tive : 2 ม.ศ. 63 - 1 ม.ศ. 66                                                            |
|          |                                                                                         |
| แสดงราย  | มการเอกสารจากหน้าหลักของระบบ / กดเลือกเพื่อเรียกใช้ไฟล์เก่า                             |
|          |                                                                                         |
|          | สำเนาทะเบียนบ้านของสถานที่ตั้งสถาบัน (ดูไฟล์)                                           |
|          | สำเนาทะเบียนบ้านของสถานที่ตั้งสถาบัน (ดูไฟล์)<br>หลักฐานการเป็นผู้บริหารสถาบัน (ดูไฟล์) |

#### คำอธิบาย

ในรายการแบบคำขอ ระบบจะแสดงไฟล์ข้อมูลหลักฐานต่าง ๆ ที่มีอยู่ในระบบมาแสดง เช่น สำเนาทะเบียนบ้านของสถานที่ตั้ง, หลักฐานการเป็นผู้บริหารสถาบัน, สำเนาบัตรประจำตัว ประชาชนและสำเนาทะเบียนบ้านของผู้ยื่นแบบคำขอ และให้เลือกใช้งานตามหัวข้อที่เลือก โดย ไม่ต้อง upload file เอกสารใหม่

### ภาพที่ 13 แสดงรายการเมนูคำขอการรับรองสถาบันการศึกษากายภาพบำบัด

#### รายการแบบคำขอ

| Active  | : 19 ม.ศ. 67 - 20 ม.ศ. 71 🗸                                         |
|---------|---------------------------------------------------------------------|
| โปรดระ  | บุวันที่ขอรับรอง                                                    |
| 30/0    | 01/2567                                                             |
| เลือกปร | ะเภทการขอรับรอง                                                     |
| 0       | พิเคยได้รับรองปริญญาแล้ว                                            |
| ۲       | ที่ขอเปิดใหม่ (การขอรับรองปีที่ 1)                                  |
| 0       | ที่ขอเปิดใหม่ (การขอรับรองปีที่ 2-4)                                |
| แสดงรา  | ยการเอกสารจากหน้าหลักของระบบ / กดเลือกเพื่อเรียกใช้ไฟล์เก่า         |
|         | สำเนาทะเบียนบ้านของสถานที่ตั้งสถาบัน [ดูไฟล์]                       |
|         | หลักฐานการเป็นผู้บริหารสถาบัน [ดูไฟล์]                              |
|         | สำเนาบัตรประจำตัวประชาชน และสำเนาทะเบียนบ้านของผู้ยื่นดำขอ [ดูไฟล์] |

#### คำอธิบาย

จากภาพที่ 13 แสคงสถานะรับรองสถาบันการศึกษาฯ Active, จะไม่สามารถกดปุ่ม คำเนินการขอรับรองสถาบันการศึกษาฯ ได้

ภาพที่ 14 แสดงรายการเมนูกำบอรายงานผลการดำเนินการประจำปี

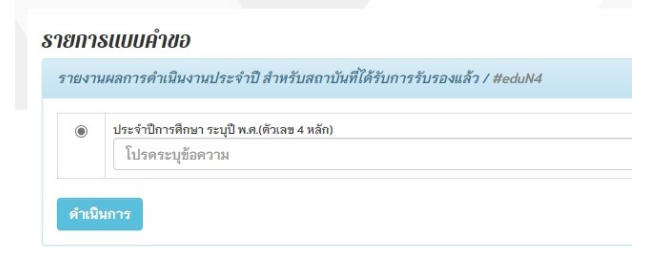

#### คำอธิบาย

แบบคำขอรายงานผลการคำเนินการประจำปี สำหรับสถาบันที่ได้รับการรับรองแล้ว จำเป็นที่จะต้องระบุปี พ.ศ. ในการขอรายงานฯ ภาพที่ 15 แสดงรายการแบบคำขอการเปลี่ยนแปลงผู้บริหารสถาบัน

| ารเปลี | รี่ยนแปลงหลักสูตร/สถาบัน ภายหลังได้รับการรับรองฯ / #eduN5           |
|--------|---------------------------------------------------------------------|
| ۲      | การเปลี่ยนแปลงผู้บริหารสถาบัน (ไม่เสียค่าธรรมเนียม)                 |
| เสดงร  | ายการเอกสารจากหน้าหลักของระบบ / กดเลือกเพื่อเรียกใช้ไฟล์เก่า        |
|        | ลำเนาทะเบียนบ้านของสถานที่ตั้งสถาบัน [ตูไฟล์]                       |
|        | หลักฐานการเป็นผู้บริหารสถาบัน [ดูไฟล์]                              |
| 7      | สำเนาบัตรประจำตัวประชาชน และสำเนาทะเบียนบ้านของผู้ยื่นคำขอ [ดูไฟล์] |

#### คำอธิบาย

แบบคำขอการเปลี่ยนแปลงหลักสูตร/สถาบัน ภายหลังได้รับการรับรองฯ กรณีหัวข้อการ เปลี่ยนแปลงผู้บริหารสถาบัน จะไม่เสียค่าธรรมเนียมและแสดงไฟล์ข้อมูลหลักฐานต่าง ๆ ใน ระบบเพื่อให้เรียกใช้ไฟล์เก่าได้

ภาพที่ 16 แสดงรายการแบบคำขอการเปลี่ยนแปลงผู้รับผิดชอบหลักสูตร

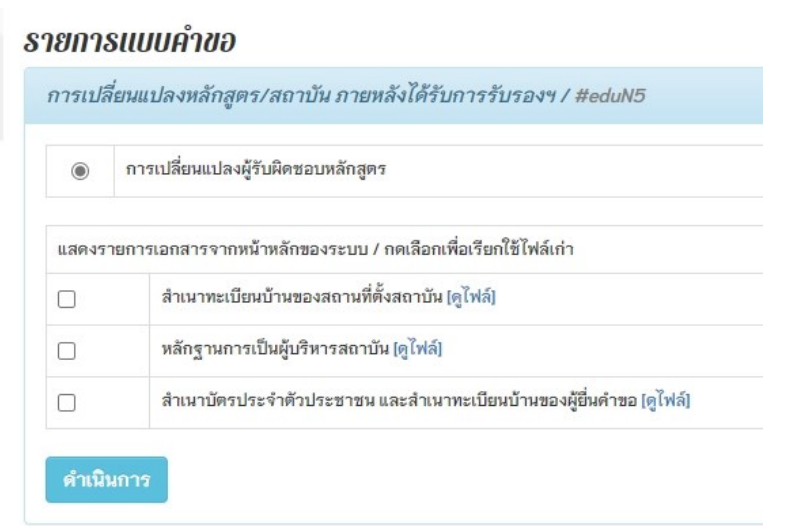

#### คำอธิบาย

แบบคำขอการเปลี่ยนแปลงหลักสูตร/สถาบัน ภายหลังได้รับการรับรองฯ กรณีหัวข้อการ เปลี่ยนแปลงผู้รับผิดชอบหลักสูตร และแสดงไฟล์ข้อมูลหลักฐานต่าง ๆ ในระบบเพื่อให้เรียกใช้ ไฟล์เก่าได้ ภาพที่ 17 แสดงรายการแบบคำขอการเปลี่ยนแปลงอาจารย์ประจำหลักสูตร

| ารเปลี่ | รี่ยนแปลงหลักสูตร/สถาบัน ภายหลังได้รับการรับรองฯ / #eduN5           |  |
|---------|---------------------------------------------------------------------|--|
| ۲       | การเปลี่ยนแปลงอาจารย์ประจำหลักสูตร                                  |  |
| แสดงร   | ายการเอกสารจากหน้าหลักของระบบ / กดเลือกเพื่อเรียกใช้ไฟล์เก่า        |  |
|         | ลำเนาทะเบียนบ้านของสถานที่ตั้งสถาบัน [คูไฟล์]                       |  |
|         | หลักฐานการเป็นผู้บริหารสถาบัน [ดูไฟล์]                              |  |
| _       | ลำเนาบัตรประจำดัวประชาชน และลำเนาทะเบียนบ้านของผู้ยื่นคำขอ [ดูไฟล์] |  |

#### คำอธิบาย

แบบคำขอการเปลี่ยนแปลงหลักสูตร/สถาบัน ภายหลังได้รับการรับรองฯ กรณีหัวข้อการ เปลี่ยนแปลงอาจารย์ประจำหลักสูตร และแสดงไฟล์ข้อมูลหลักฐานต่าง ๆ ในระบบเพื่อให้ เรียกใช้ไฟล์เก่าได้

### ภาพที่ 18 แสดงรายการแบบคำขอกรณีสถานะการฉุกเฉิน

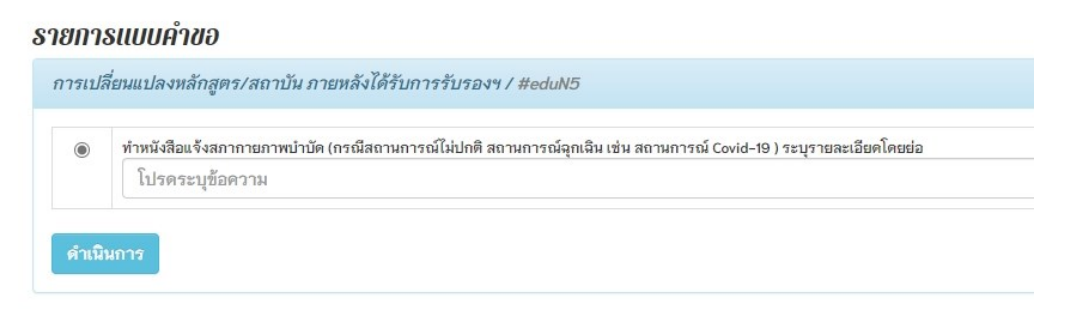

#### คำอธิบาย

แบบคำขอการเปลี่ยนแปลงหลักสูตร/สถาบัน ภายหลังได้รับการรับรองฯ กรณีหัวข้อ สถานะการณ์ฉุกเฉิน ให้ระบุข้อความรายละเอียดโดยย่อ

### ภาพที่ 19 แสดงรายการแบบคำขอกรณีอื่น ๆ

| 10000 | ขยนแบลงหลาเลูตร/สถาบน ภายหลงเดรบการรบรองฯ / #eduNo                   |  |  |  |  |  |
|-------|----------------------------------------------------------------------|--|--|--|--|--|
| ۲     | กรณีอื่น ๆ (ระบุรายละเอียดการเปลี่ยนแปลงโดยย่อ)                      |  |  |  |  |  |
|       | โปรดระบุข้อความ                                                      |  |  |  |  |  |
|       | สำเนาทะเบียนบ้านของสถานที่ตั้งสถาบัน [ดูไฟล์]                        |  |  |  |  |  |
|       | หลักฐานการเป็นผู้บริหารสถาบัน (ดูไฟล์)                               |  |  |  |  |  |
| 1000  | ล้าหารบัตรประจำต้างไระชาชน และสำเนาทะเบียนห้านของยัยี่หล้าขอ [ดไฟอ์] |  |  |  |  |  |

#### คำอธิบาย

แบบคำขอการเปลี่ยนแปลงหลักสูตร/สถาบัน ภายหลังได้รับการรับรองฯ กรณีหัวข้อ กรณีอื่น ๆ ให้ระบุข้อความรายละเอียดโดยย่อและแสดงไฟล์ข้อมูลหลักฐานต่าง ๆ ในระบบ เพื่อให้เรียกใช้ไฟล์เก่าได้

ภาพที่ 20 แสดงตัวอย่างแบบฟอร์มและการแนบไฟล์แบบคำขอส่วนที่ 1

| ยื่นแบบคำขอเรื่อง : การรับรองหลักสูตรกายภาพบำบัด                                                                 |             |                  |   |
|----------------------------------------------------------------------------------------------------|-------------|------------------|---|
| วันที่ลงทะเบียน : 30 พ.ศ. 67 10:40:51 น.                                                                         |             |                  |   |
| รถานะเอกสารประกอบคำพิจารณา : เครียมข้อมูล<br>รถานะเอกสารหลักฐานการโอนข้าระ : เครียมข้อมูล                        |             |                  |   |
| ส่วนที่ 1 ไฟล์เอกสารประกอบคำพิจารณา #142/eduN1                                                                   |             |                  | * |
| กรุณาแนนเอกสารอื่นๆ ตามพี่สภากายภาพบำบัดประกาศกำหนดลง Google Drive ของสภากายภาพบำบัด นอกเหนือจากแนบไฟล์เอกสารในร | ะบบ         |                  |   |
| แนบไฟล์เอกสารตามหัวข้อ [ เฉพาะ PDF File เท่านั้น / Uplood พร้อมกันได้มากกว่า 1 File ]                            |             |                  |   |
| *<br>1หลักฐานแสดงว่า เป็นสถาบันการศึกษาที่ได้รับการรับรองปริญญาวิชาชีพจากสภากายภาพบำบัด(กรณีสถาบันการศึกษา)      |             |                  |   |
| Choose Files No file chosen                                                                                      |             |                  |   |
| * 2.สำเนาบัตรประจำดัวประชาชน และสำเนาทะเบียนบ้านของผู้ยื่นคำขอ<br>ดึงไฟส์เก่ามาแสดง กรณีเลือก์                   | ใช้ไฟล์เก่า |                  |   |
| Choose Files No file chosen                                                                                      |             |                  |   |
| สถานะ โหลดไฟล์                                                                                                   | ลบไฟล์      | ข้อดวามจากแอดมิน |   |
| <mark>ยังไม่ครวจสอบ</mark> 1.)คำสั่ง 4.67 แต่งตั้งค อกก.ผ้ายวิเทศสัมพันธ์.pdf                                    | ลบไฟล์      |                  |   |
|                                                                                                    |             |                  |   |
| *                                                                                                    |             |                  |   |

#### คำอธิบาย

หลังจากกดปุ่มดำเนินการแล้ว จะเข้าสู่รายละเอียดของแบบฟอร์ม โดยแสดงหัวข้อใน การ upload file เข้าสู่ระบบ และบางหัวข้อจะแสดงไฟล์ upload เก่าที่เลือกในระบบ ในการ upload file นี้ จะแยกออกเป็น 2 ส่วน คือ upload file ตามหัวข้อที่ระบบกำหนดไว้, ส่วนที่เป็น ไฟล์ upload ที่มีข้อมูลจำนวนมาก ๆ จะถูก upload file แยกไปที่ Google Drive

ภาพที่ 21 แสดงตัวอย่างการแนบไฟล์ค่าธรรมเนียมส่วนที่ 2

| ร่วนที่ 2 ไฟล์เอกสารหลัก                     | ฐานการโอนชำระ #158                                       |
|----------------------------------------------|----------------------------------------------------------|
| เลือกประเภทการชำระค่าธร                      | รมเนียม                                                  |
| 🕑 การรับรองหลักสูต                           | รกายกาพบำบัด ค่าธรรมเนียม 50,000.00 บาท (ยื่มขอดรั้งแรก) |
| * แนบไฟล์เอกสารหลักฐาน<br>Choose File limg2- | การโอนชำระค่าธรรมเนียม<br>slib.ineg                      |
| *<br>ข้อมูลการโอนชำระ                        | ****                                                     |
| ธนาคารที่ท่านชำระ                            | ธนาคารกลีกรไทย 💙 ประเภทการชำระ ชำระผ่าน Application 🎽    |
| โปรดระบุธนาดารอื่นๆ                          |                                                          |
| วัน เวลาฝาก/โอน                              | 09/04/2567 11 ° : 05 ° 14.                               |
| จำนวนเงิน                                    | 50000.00 ทาน                                             |
| 2.ออกใบเสร็จในนาม                            |                                                          |
| มหาวิทยาลัยอุบลราช                           | รานี                                                     |
| ที่อยู่ในการออกใบเสร็จ                       |                                                          |
| กายภาพบำบัด กายภา                            | พบ้าบัด ม.อุบลฯ อ.วารีน ต.ศรีโด 34000                    |
| Email อัตโนมัติเจ้าหน้าที่ผู้รับ             | หิดชอบ: mail.com                                         |
|                                              | สถานะโอนชำระค่าธรรมเนียม : เตรียมข้อมูล                  |
|                                              | 🗎 บันทึกหน้า 1 🕅 ยกเลิกแบบคำขอ                           |

#### คำอธิบาย

แนบไฟล์หลักฐานค่าธรรมเนียม กรอกรายละเอียดข้อมูลการ โอนชำระ ดังภาพที่ 21 เช่น

ธนาคารที่โอน , ประเภทการชำระ , วันเวลาที่ชำระ , จำนวนเงิน

2.กรอกข้อมูลการออกใบเสร็จให้ครบถ้วน

3.กดปุ่มสีเขียว บันทึกหน้า 1 หรือ กดปุ่มสีแดง เพื่อยกเลิกแบบคำขอ

### ภาพที่ 25 แสดงแทบหน้าที่ 1 และ 2

| หน้าที่ 1 ยื่นแบบคำขอเรื่อง : การรับรองหลักสูตรกายภาพบำบัด                                              | หม้าที่ 2 เกณฑ์การพิจารณา |  |  |
|----------------------------------------------------------------------------------------------------|---------------------------|--|--|
| ยื่นแบบคำขอเรื่อง : การรับรองหลักสูตรกายภาพบำบัด                                                        | -                         |  |  |
| วันที่ลงทะเบียน : 9 เม.ย. 67 15:05:53 น.                                                                |                           |  |  |
| สถานะเอกสารประกอบคำพิจารณา : 1.คำเนินการกรอกข้อมูล(1/10<br>สถานะเอกสารหลักฐานการโอนข้าระ : เครียนข้อมูล | ))                        |  |  |

#### คำอธิบาย

เมื่อบันทึกข้อมูลในหน้าที่ 1 แล้ว ให้กดไปยังแทบหน้าที่ 2 เพื่อแนบไฟล์เกณฑ์การขอ รับรองหลักสูตร

# ภาพที่ 26 แสคงแทบที่ 2 เกณฑ์การขอพิจารณา

| หน้าที่ 1 ยื่มแบบคำขอเรื่อง : การรับรองหลักสูตรกายภาพบำบัด หน้าที่ 2 เกณฑ์การพิจารณา                          |       |
|----------------------------------------------------------------------------------------------------|-------|
| ข้อมูลเกณฑ์ 1.หลักสูตร<br>1ศำเนินการกรอกข้อมูล(1/10) 17%                                                      | · · · |
| ข้อมูลเกณฑ์ 2.อาจารย์กายภาพบำบัดผู้รับผิดชอบหลักสูตร<br>เส้าเนินการกรอกข้อมูล(1/10) 17%                       | ~     |
| ข้อมูลเกณฑ์ 3.อาจารย์กายภาพปาบัดประจำหลักสูตร และอาจารย์ผู้สอน<br><mark>เดินนิมการกรอกข้อมูล(1/10) 17%</mark> | ~     |
| ข้อมูลเกณฑ์ 4.การจัดการศึกษา การฝึกประสบการณ์วิชาชีพและการสำเร็จการศึกษา<br>1สำเนินการกรอกข้อมูล(1/10) 17%    | ۰     |

คำอธิบาย

ดังตัวอย่างจะประกอบด้วยข้อมูลเกณฑ์ทั้งหมด 4 เกณฑ์ ซึ่งสามารถกดขยายเพื่อแสดง เกณฑ์ย่อยและมีแถบสีแสดงสถานะตรวจสอบเอกสาร

| นินการก                      | รอกข้อมูล(1/10) 17%                       |                                                                                         |  |
|------------------------------|-------------------------------------------|-----------------------------------------------------------------------------------------|--|
| <u>1.จำนว</u> ร<br>1.คำเนินเ | <u>น</u><br>การกรอกข้อมูล(1/10)           |                                                                                         |  |
|                              | 3.1.1.ผลการพิจารณา #169<br>หัวข้อ : จำนวน | J-91                                                                                    |  |
| ¥                            | วันที่ตรวจสอบ                             |                                                                                         |  |
|                              | ผลการตรวจสอบ                              | 1.คำเห็นการกรอกข้อมูล(1/10) Log                                                         |  |
|                              | รายละเอียดการประเมิน                      | 1มีจำนวนเพียงพอ และทุกคนต้องมีใบอนุญาต เป็นผู้ประกอบวิชาชีพกายภาพบำบัดซึ่งยังไม่หมดอายุ |  |
|                              | รายละเอียดการแก้ไข                        |                                                                                         |  |
|                              | วันที่ดำเนินการ                           |                                                                                         |  |
|                              | รายละเอียดการปรับแก้ไข                    |                                                                                         |  |
| ↓                            | upload SAR File<br>download template      | Choose File No file chosen 2.                                                           |  |
|                              | Link Document                             |                                                                                         |  |
|                              | บันทึกข้อมูล                              | ้บันซึก/แก้ใสข้อนอ                                                                      |  |

### ภาพที่ 27 แสคงตัวอย่างการ upload ข้อมูลเกณฑ์ที่ 3 > 3.1 จำนวน > 3.1.1

#### คำอธิบาย

1.download file template เพื่อนำไปกรอกข้อมูล

2.แนบ file template ที่กรอกข้อมูลแล้ว

3.กรณีที่เป็นเกณฑ์ที่ shared drive ให้ระบุ url ลงในช่อง Link Document

4.กดปุ่มสีฟ้าเพื่อบันทึกข้อมูลเกณฑ์ดังกล่าว

ภาพที่ 28 แสดงตัวอย่างการ upload ข้อมูลเกณฑ์ 3 > 3.2 คุณวุฒิ > 3.2.1

| <u>3.2.คุณวูต์</u><br>1.คำเนินก | ]<br>กรกรอกข้อมูล(1/10)                     | ۰.<br>۲                                                                                   |
|---------------------------------|---------------------------------------------|-------------------------------------------------------------------------------------------|
|                                 | 3.2.1.ผลการพิจารณา #169<br>หัวข้อ : คุณวุฒิ | -92                                                                                       |
| Y                               | วันที่ตรวจสอบ                               |                                                                                           |
|                                 | ผลการตรวจสอบ                                | 1.คำเนินการกรอกข้อมูล(1/10) Log                                                           |
|                                 | รายละเอียดการประเมิน                        | 1.วุฒิการศึกษาปริญญาโท หรือปริญญาเอกทางด้านกายภาพบำบัด หรือวิทยาศาสตร์สุขภาพ หรือสาขาอื่น |
|                                 | รายละเอียดการแก้ไข                          |                                                                                           |
|                                 | วันที่ดำเนินการ                             |                                                                                           |
|                                 | รายละเอียดการปรับแก้ไข                      |                                                                                           |
|                                 | upload SAR 3.2-3.3                          | น้ำเข้าไฟล์ Excel ดูข้อมูล 2.                                                             |
|                                 | Link Document                               |                                                                                           |
|                                 | บันทึกข้อมูล 3.                             | บังทึก/แก้ไขข้อมูล                                                                        |

คำอธิบาย

1.กคปุ่มนำเข้าไฟล์ Excel สีฟ้า(จะแสคงตัวอย่างในภาพถัคไป)

2.ปุ่มสีส้ม สำหรับดูข้อมูลที่นำเข้าไฟล์

3.กคปุ่มสีฟ้าเพื่อบันทึกข้อมูล

ภาพที่ 29 แสดงตัวอย่างการ upload file excel

| *** ข้อควรระวัง ***                                                                                                    |
|----------------------------------------------------------------------------------------------------|
| <ul> <li>รูปแบบ Cell Column ต้องเรียงตามลำดับดังด้วอย่าง</li> <li>แถวแรกจะไม่อ่านข้อมูล(หัวข้อ) จะเริ่มอ่านดั้งแต่แถวที่ 4 เป็นต้นไป</li> <li>ห้ามช่อน Column หรือ Row</li> </ul>                                                                                                    |
| USERNAME : นbน123<br>สถาบันการศึกษา : มหาวิทยาลัยอุบลราชธานี                                                                                                    |
| ตัวอย่างการสร้างไฟล์ Excel .xlsx < นามสกุลไฟล์ที่ถูกต้อง                                                                                                    |
| download file template> <u>download file</u> 1.                                                                                                    |
| ⊯ • · · × × × <sup>เ</sup> ข <sub>1/01/2562</sub> ระบูวันที่ โดยใส่เครื่องหมาย หยดน้ำ (') ตามด้วย วัน/เดือน/ปี(พ.ศ.) เช่น '01/01/2562                                                                                                    |
| A B C D E F G H J J K L M N O                                                                                                    |
| เกละที่ 5 อาจาร์เกแกรฟร์เพียร์เขาที่ดีสุดราจารได้สุดม<br>1                                                                                                    |
| μ         μπθυ<br>φαραιοδογ         μππθυ<br>φαραιοδογ         θ         μππμπμαγ         μπμμπμαγ         μπμμπμαγ         μπμμπμαγ         μπμμπμαγ         μπμμμαγ         μπμμαγ         μπμμαγ         μπμμαγ <thμμμαγ< th="">         μπμμαγ         <thμμμαγ< td=""></thμμμαγ<></thμμμαγ<>                                                                                                    |
| 3 1 9999 (竹いかびに) 2010 (カム)の中の(ロール) 10 (前のの) 10 (前のの) 10 (前のの) 10 (12122 0) (12230) pandatic 2 pandatic 2 |
| 1. Choose File No file chosen เลือกไฟล์ 2.Upload File                                                                                                    |
| <u>ปัตหน้าต่าง</u> 2. 3.                                                                                                    |

#### คำอธิบาย

1.download template สำหรับกรอกข้อมูล(ปุ่มสีฟ้า นำเข้าไฟล์ Excel ในภาพที่ 28)

2.เลือกไฟล์และกคปุ่ม upload file เพื่อนำรายชื่อเข้าสู่ระบบ

### ภาพที่ 30 แสดงตารางรายชื่อหลังจากนำเข้าสู่ระบบ

| ตัวอย่ <sup>.</sup> | างการส                                 | เร้างไฟล์ I                           | Excel .xlsx <                                     | นามสกุล'                  | ใฟล์ที่ถูก                | ต้อง                               |                                           |                                         |                |                                                  |                                                       |                                                                               |                                                                |
|---------------------|----------------------------------------|---------------------------------------|---------------------------------------------------|---------------------------|---------------------------|------------------------------------|-------------------------------------------|-----------------------------------------|----------------|--------------------------------------------------|-------------------------------------------------------|-------------------------------------------------------------------------------|----------------------------------------------------------------|
| downl               | oad file                               | template                              | > <u>downlo</u>                                   | <u>ad file</u>            |                           |                                    |                                           |                                         |                |                                                  |                                                       |                                                                               |                                                                |
| H4                  | *                                      | · · · · · · · · · · · · · · · · · · · | 1/01/2562                                         | ะบุวันที่ โดยใส่เ         | ครื่องหมาย                | ี่ หย <mark>ด</mark> น้ำ (') ต     | ามด้วย วัน/เดี                            | อน/ปี(พ.ศ.) เ                           | ช่น '01/0'     | 1/2562                                           |                                                       |                                                                               |                                                                |
| A In                | в                                      | с                                     | D                                                 | E                         | F                         | G                                  | н                                         | 1                                       | t              | к                                                | L                                                     | MN                                                                            | 0                                                              |
| เกณฑ์ 3<br>1        | อาจารย์กายภา                           | «บำบัดประจำหลักสูต                    | าร/อาจารย์ผู้สอน                                  |                           |                           |                                    |                                           |                                         |                |                                                  |                                                       |                                                                               |                                                                |
| 2 ลำลับที่<br>3     | เลขที่ไป<br>ประกอบวิชาชี<br>กามภาพบำบั | ท ดันเหน่งวิชาการ<br>1                | ปี พ.ศ.ที่สำเร็จการศึกษา<br>ศูษรุณิการศึกษาสูงศุก | กุณวุฒิการลึกมาสูงสุดสาขา | ประสบการณ์การ<br>สอน (ปี) | ปฏิบิติกลังมี<br>เชิ่มเวลา จบบเวลา | ระบุวันเริ่มด้าง<br>สัญญารังออบับปัจจุบัน | ระบุวันสิ้นสุด<br>สัญญาอ้างลบับบังจุบัน | ลาจาหลักที่สอน | ประสบการณ์ในการ<br>ปฏิบัติงานทางคลินิก-เ<br>(ปี) | ประสบการณ์ในการ<br>ปฏิบัติงานทางคลินิกา<br>(ระบุสาขา) | จำนวนระยะเวลาของป<br>ข้อมูลย้อนหลัง 3 ปีก่<br>ปีพี่ 1 ปีพี<br>เชิ้มโหม เชิ้มไ | ระสบการณ์วิทาชีพ<br>อาเอ็นขอรับรองฯ<br>2 ปีที่3<br>ผา เชั่วโหม |
| 4                   | 1 999                                  | 99 ผู้ช่วยศาสตราจารย์                 | 255                                               | Ph.D (Physical Therapy)   | 10                        | เห็มเวลา                           | 01/01/2562                                | 31/12/2563                              | paediatrio     |                                                  | 5 paediatric                                          | 120                                                                           | 200 210                                                        |
| 1. Choo<br>ปิดหน้า  | ose File<br>เต่าง                      | No file choser                        | າ ເຄົ                                             | iอกไฟล์ [2.Up             | load File                 |                                    |                                           |                                         |                |                                                  |                                                       |                                                                               |                                                                |
| แสดงข้<br>1 9999    | อมูลหลัง<br>9 ผู้ช่วยศ                 | จากการนำเข้<br>ศาสตราจารย์            | ר<br>2550 Ph.D (F                                 | hysical Therapy           | y) 10 เต็มเว              | an 01/01/256                       | 2 31/12/2563 1                            | paediatric 5 pa                         | ediatric 12    | 200 210                                          | 530                                                   | /                                                                             |                                                                |
| <u>ปิดหน้า</u>      | <u>ต่าง</u>                            |                                       |                                                   |                           |                           |                                    |                                           |                                         |                |                                                  |                                                       |                                                                               |                                                                |

#### คำอธิบาย

เมื่อกดปุ่ม upload file แล้ว ระบบจะนำข้อมูลเข้าสู่ระบบ และจะแสดงผลเมื่อสิ้นสุดการ ขอรับรองหลักสูตร

# ภาพที่ 31 แสดงตารางข้อมูลหลังจากนำเข้า(ปุ่มสีส้ม ดูข้อมูล ในภาพที่ 28)

| ล่าดับ<br>ที่ | เลขที่ใบ<br>อนุญาตฯ ก. | ตำแหน่งทาง<br>วิชาการ  | ปี พ.ศ.ที่สำเร็จการ<br>ทาง ศึกษา<br>ร คุณวุฒิการศึกษา<br>สูงสุด | ร<br>คุณวุฒิการศึกษาสูงสุด<br>สาขา | ประสบการณ์<br>การสอน(ปี) | ปฏิบัติหน้าที่<br>เต็มเวลา/บาง<br>เวลา | ່ ວັนເริ່มด้นสัญญา<br>ง จ้าง<br>ฉบับปัจจุบัน | วันสิ้นสุดสัญญา<br>จ้าง<br>ฉบับปัจจุบัน | <sup>เญา</sup> สาขาหลักที่<br><sub>ใน</sub> สอน | ประสบการณ์ในการ<br>ในการปฏิบัติงานทาง<br>คลินิกฯ(ปี) | ประสบการณ์ในการ<br>ปฏิบัติงานทางคลินิกฯ(ระบุ<br>สาขา) | จำนวนระยะเวลาของประสบการณ์<br>วิชาชีพ<br>ข้อมูลย้อนหลัง 3 ปีก่อนยื่นขอรับ<br>รองฯ |                 |                 |            |
|---------------|------------------------|------------------------|-----------------------------------------------------------------|------------------------------------|--------------------------|----------------------------------------|----------------------------------------------|-----------------------------------------|-------------------------------------------------|------------------------------------------------------|-------------------------------------------------------|-----------------------------------------------------------------------------------|-----------------|-----------------|------------|
|               |                        |                        |                                                                 |                                    |                          |                                        |                                              |                                         |                                                 |                                                      |                                                       | ปีที่<br>1(ชม.)                                                                   | ปีที่<br>2(ชม.) | ปีที่<br>3(ชม.) | รวม<br>ชม. |
| 1             | 99999                  | ผู้ช่วย<br>ศาสตราจารย์ | 2550                                                            | Ph.D (Physical<br>Therapy)         | 10                       | เต็มเวลา                               | 2019-01-01                                   | 2020-12-31                              | paediatric                                      | 5                                                    | paediatric                                            | 120                                                                               | 200             | 210             | 530        |

แสดงตารางหลังจากนำเข้าข้อมูล

| <i>1.จำนวน</i><br>1.ดำเนินก | /<br>ารกรอกข้อมูล(1/10)                   |                                                                                         |  |
|-----------------------------|-------------------------------------------|-----------------------------------------------------------------------------------------|--|
|                             |                                           |                                                                                         |  |
|                             | 3.1.1.ผลการพิจารณา #169<br>หัวข้อ : จำนวน | -91                                                                                     |  |
| Y                           | วันที่ตรวจสอบ                             |                                                                                         |  |
|                             | ผลการตรวจสอบ                              | 1.ดำเนินการกรอกข้อมูล(1/10) Log                                                         |  |
|                             | รายละเอียดการประเมิน                      | 1มีจำนวนเพียงพอ และทุกคนต้องมีใบอนุญาต เป็นผู้ประกอบวิชาชีพกายภาพบำบัดซึ่งยังไม่หมดอายุ |  |
|                             | รายละเอียดการแก้ไข                        |                                                                                         |  |
|                             | วันที่ดำเนินการ                           | 9 INEL 67                                                                               |  |
| $\bigtriangledown$          | รายละเอียดการปรับแก้ไข                    |                                                                                         |  |
|                             |                                           |                                                                                         |  |
|                             | upload SAR File<br>download template      | Choose File ] No file chosen<br>SARCourse3.1xlsx แสดงไฟล์ที่ upload และข้อมูลที่บันทึก  |  |
|                             | Link Document                             | www.google.co.th                                                                        |  |
|                             | าเันทึกข้อมล                              |                                                                                         |  |

ภาพที่ 32 แสดงภาพหลังจาก upload file และ กรอก url สำหรับ shared drive

# ภาพที่ 33 แสคงภาพรวมของเกณฑ์ทั้งหมด

| หน้าที่ 1 ยื่นแบบคำขอเรื่อง : การรับรองหลักสูตรกายภาพบำบัด                           | หน้าที่ 2 เกณฑ์การพิจารณา    |   |
|--------------------------------------------------------------------------------------|------------------------------|---|
| <u>ข้อมูลเกณฑ์ 1.หลักสูตร</u><br>1.คำเนินการกรอกซ้อมูล(//เ0) 17%                     |                              | ~ |
| ข้อมูลเกณฑ์ 2.อาจารย์กายภาพบำบัดผู้รับผิดชอบหลัก<br>ให้าเป็นการกรอเชื้อมูล(1/10) 17% | រត្តគ <i>ះ</i>               | ~ |
| ข้อมูลเกณฑ์ 3.อาจารย์กายกาพบำบัดประจำหลักสูตร<br>เล้าเนินการกรอกซ้อยูล(//10) 17%     | และอาจารย์ผู้สอน             | ~ |
| ข้อมูลเกณฑ์ 4.การจัดการศึกษา การฝึกประสบการณ์<br>1 เจ้าเนินการกรอกข้อมูล(1/10) 17%   | วิชาชีพและการสำเร็จการศึกษา  | ٣ |
|                                                                                      | 🗎 บันทึกหน้า 2 และส่งแบบคำขอ |   |

#### คำอธิบาย

หลังจากที่ได้เตรียมข้อมูลและ upload file ในทุกเกณฑ์แล้ว ทำการกคปุ่มสีส้ม บันทึก ข้อมูลหน้า 2 เพื่อส่งแบบคำขอสำหรับให้แอคมินทำการตรวจสอบข้อมูล ภาพที่ 34 แสดงหน้าต่างสรุปหัวข้อทุกเกณฑ์

| 🕽 หัวข้อเ | ที่บันทึกแล้ว Ο หัวข้อที่ต้องแก้ใข 📀 หัวข้อที่ยังไม่บันทึก 🗵 อยู่ระหว่างดำเนินการ                                                                                                    |
|-----------|----------------------------------------------------------------------------------------------------|
| 1 អลักสู  | PT                                                                                                    |
| 1.1 3     | ดกุประสงค์ของหลักสุดร                                                                                                    |
| •         | 111 มีการนำเนี้ยบายของประเทศกันการศึกษาและสาขารณสุข นโยบายค้านการศึกษาของสถากายการณ้านัด วิสัยพัศษ์และพันอธิรของสถานันการศึกษามาใช้ในการกำหนดวิตยุประสงค์ ผลการเรียนรู้ที่คาดหวัง (Expocted Learning Outcome :<br>ELD) หรือดุแล้กหณะของนั้นพิต |
| •         | 🕑 112 มีการนำความติดเห็นและความต้องการจาก ผู้มีส่วนได้เสีย (stokeholder) ที่สำคัญมาใช้ในการกำหนควัดอุประสงค์ ผลการเรียนรู้ที่คาดหวัง (Expected Learning Outcome : ELO) หรือคุณลักษณะของบัณฑิต                                                  |
| 121       | เครงสร้างหลักสูตร                                                                                                    |
| Σ         | 1.121 โครงสร้ายหลักสูตรและร่านวนหน่วยกิตเป็นไปตามแกนซ์หมาตรฐานหลักสูตรระดับบริญญาตรีฉบับปัจจุบัน                                                                                                    |
| 1.3       | รั่งโนฟิกประสบการณ์วิชาชีพ                                                                                                    |
| Σ         | . 1.51 ดีงำนวนชั่วโมงในรายวิชาศิตประสบการณ์วิชาชีพรวมกันไม่ม้อยกว่า ๑,๐๐๐ ชั่วโมง                                                                                                    |
| 1.4 1     | หระบวนการ จัดการเรียนรู้                                                                                                    |
| Σ         | 1.41 การจัดแมนการที่กานในแต่ฉะชั้นปี รวมถึงกิจกรรมเสริมในหรือนอกหลักสูตร (ถ้ามี) สามารถทัดมาผู้เรียนใส้บรรลุตรมผลการเรียนรู้ที่ตาดหรัง (Expected Learning Outcome : ELO)                                                                       |
| Ξ         | . 1.42 เนื้อหาในรายวิชา และวิธีการจัดการเรียนรู้ สามารถพัฒนาผู้เรียนได้บรรอุกามผลการเรียนรู้ที่คาดหวัง (Expected Learning Outcome : ELO)                                                                                                    |
| Σ         | ม 1.4.5 จัดการเรียนรู้ที่สบรรมาย ปฏิบัติการ และศึกษาค้าสงแหน่งแหน่ง lood) รวมแล้วไม่เกิน ๖๐ ชั่วโมฟสลใปดาห์                                                                                                    |
| 1.5 (     | นี้มหาหรือสาระราชาในหลักลูกร                                                                                                    |
| Σ         | 1.51 เป็นไปตามเนื้อหาสำคัญทางวิชาชีพ (essential contents) ซึ่งกำหนดจากรายละเอียดสมรรถนะ นักกายกาพบ่าบัดที่สภากายกาพบ่าบัดประกาศกำหนด                                                                                                    |
| 4.3 การส่ | ารังการสินก                                                                                                    |
| E 4.31    | เดืองสีกมาครบกรรษ์านวนตย่างสีกดีสำหรุดหนึ่งและการศึกษาของสัตลูกร                                                                                                    |
| E 4.33    | 2 ต้องได้แรกไม่ค่ากว่าระดับ ๒.๐๐ พุกรายวิชาใหญ่เกียพรามรู้และเรื่อง และเป็น เป็นการและเป็น เป็น เป็น เป็น เป็น                                                                                                    |

#### คำอธิบาย

หลังจากกดปุ่มสีส้ม"บันทึกข้อมูลหน้า 2 และส่งแบบคำขอ" ระบบจะแสดงหน้าต่าง สรุปสถานะทุก ๆเกณฑ์ โดยมีสัญลักษณ์อยู่หน้าหัวข้อ จากนั้นให้กดปุ่มสีส้มค้านล่างเพื่อบันทึก ข้อมูลหรือส่งแบบกำขอเป็นขั้นตอนสุดท้ายของการบันทึก

### ภาพที่ 35 กรณีพบข้อมูลผิดพลาดในการแนบไฟล์

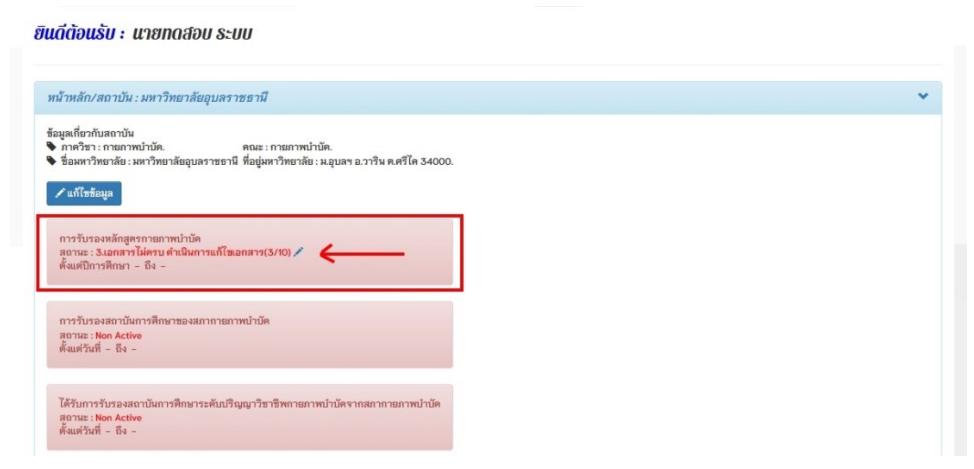

#### คำอธิบาย

กรอกข้อความเปลี่ยนเป็นสีแดงและมีสถานะแบบคำขอ ให้กดที่เครื่องหมายดินสอ เพื่อ เข้าไปแก้ไขข้อมูล

# ภาพที่ 36 ขึ้นสถานะแจ้งเตือนให้ส่งเอกสารใหม่

| นแบบตาซอเรอง : การรบ                               | รองหลักสูตรกายภาพบำบัด                                                              |                  |                         |                  |   |
|----------------------------------------------------|-------------------------------------------------------------------------------------|------------------|-------------------------|------------------|---|
| งที่ลงทะเบียน : 9 เม.ย. 67 15:0                    | 5:53 n.                                                                             |                  |                         |                  |   |
| ถานะเอกสารประกอบคำพิจาร<br>ถานะเอกสารหลักฐานการโอน | ณา : <u>3 เอกสารไม่ครบ คำเนินการแก้ไขเอกร</u><br>อำระ : ส่งแบบคำซอแล้ว-รอการตรวจสอบ | <u>ns(3/10)</u>  |                         |                  |   |
| ่วนที่ 1 ไฟล์เอกสารประกอ                           | บคำพิจารณา #158/eduN1                                                               |                  |                         |                  | * |
| เอกสารหลักสูตร ซึ่งผู้อื่นคำข                      | อจะต้องใส่ข้อมูลตามที่สภากายกาพบำบัดป                                               | ะกาศกำหนคลงใน Go | ogle Drive ของสภากายภาพ | บำบัด            |   |
|                                                    |                                                                                     |                  |                         |                  |   |
| 5.หลักฐานแบบคำขอจบับลงนา                           | ы                                                                                   |                  |                         |                  |   |
| Choose Files No file cho                           | sen                                                                                 |                  |                         |                  |   |
| สถานะ                                              | โหลดไฟล์                                                                            |                  | ลบไฟล์                  | ข้อความจากแอคมิน |   |
| อกสารถูกค้อง                                       | 1.)263_001811.pdf                                                                   |                  | -                       |                  |   |
|                                                    |                                                                                     |                  |                         |                  |   |
| 6.เอกสารหลักสูตร ซึ่งผู้อื่นขอจ                    | ะต้องใส่ข้อมูลตามที่สกากายกาพบำบัดกำหนด                                             |                  |                         |                  |   |
| Choose Files No file cho                           | sen                                                                                 |                  |                         |                  |   |
| สถานะ                                              | โหลคไฟล์                                                                            |                  | ลบไฟล์<br>1             | ข้อความจากแอคมิน |   |
| อกสารไม่ถูกต้อง 🛦                                  | 1,1283_001811.pc                                                                    | r.               | ลบไฟล์                  | ส่งเพิ่มเติม     |   |
|                                                    |                                                                                     |                  |                         |                  |   |

#### คำอธิบาย

แอคมินจะแจ้งกลับในระบบและทางอีเมลพร้อมระบุข้อผิคพลาคลงในหมายเหตุ ให้ทำ การลบไฟล์ที่ผิดออกและ upload ไฟล์ใหม่ จากนั้นกดปุ่มสีแดงเพื่อส่งซ่อมแบบคำขอ

### ภาพที่ 37 แสดงอีเมลตอบกลับจากทางแอคมิน

| thai.ptcouncil.autosend@gmail.com<br>To: You                                                                                                    |
|----------------------------------------------------------------------------------------------------|
| Start reply with: ทุกอย่างเรียบร้อยดึ นี่คือใบเสร็จ ได้รับแล้ว ขอบคุณ                                                                                                    |
| เรียน ผู้ดูแลระบบสถาบันการศึกษา [ubu123/นาย ทตสอบ ระบบ]#RoundID158<br>ข้อความแจ้งเดือนเรื่อง : ขอรับรองหลักสูตรกายภาพบำบัด<br>สถานะดำเนินการตรวจสอบเอกสารหลักฐานการโอนชำระ : หลักฐานการโอนชำระถูกต้อง<br>ยอดชำระถูกต้อง<br>ข้อความแจ้งเดือน : |
| เนื่องจากเป็นระบบแจ้งเดือนอัดโนมัติ สภากายภาพปาบัด <mark>กรุณาอย่าตอบกลับ Email นี้</mark>                                                                                                    |
| ในกรณีที่มีข้อสงสัยหรือคำถาม ติดต่อสอบถามได้ที่ E-mail: thaiptcouncil@gmail.com<br>ด้วยความนับถือ<br>สภากายภาพปาบัด                                                                                                    |
| $\leftarrow Reply  \overrightarrow{\rightarrow} Forward$                                                                                                    |

# ภาพที่ 38 กรณีเกิดข้อผิดพลาดให้หน้าที่ 2 จะแสงเครื่องหมายตกใจและจะส่งอีเมลแจ้งเตือนไป ยังสถาบันการศึกษา

| น้าที่ 1 ยื่นแบบคำขอเรื่อง : การรับรองหลักสูตรกายกาพบำบัด                                                                     | หม้าที่ 2 เกณฑ์การพิจารณา 🛦                   |  |
|----------------------------------------------------------------------------------------------------|-----------------------------------------------|--|
| นแบบคำขอเรื่อง : การรับรองหลักสูตรกายภาพบำบั                                                                                  | ัด                                            |  |
| เทื่ลงทะเบียน : 9 เม.ย. 67 15:05:53 น.                                                                                        |                                               |  |
| ถามะเอกสารประกอบคำพิจารณา : 2. <mark>อื่นคำขอและรอตรวจสอ</mark><br>ถามะเอกสารหลักฐานการโอมขำระ : หลักฐานการโอมขำระถู <i>เ</i> | <mark>นเอกสาว(2/10)</mark><br>ท <i>ี</i> ต้อง |  |
| ่วนที่ 1 ไฟล์เอกสารประกอบคำพิจารณา #158/eduN                                                                                  | И                                             |  |
|                                                                                                    |                                               |  |

ภาพที่ 39 แสดงกรณีเกิดข้อผิดพลาดแอดมินจะส่งข้อความแจ้งเตือนทางอีเมล

ระบบแจ้งเดือนอัตโนมัติ สภากายภาพบำบัด-สถาบันการศึกษา

|   | เรียน ผู้ดูแลระบบสถาบันการศึกษา [ubu123/นาย ทดสอบ ระบบ]#RoundID158<br>สถามะสาเมินการเวกสารหน้าที่ 2 แสดงรายอะเวียดการขอรับรองหลักสตร ดังนี้ |     |
|---|----------------------------------------------------------------------------------------------------|-----|
|   | ลถานอดาเนนการเอกลารทนาก 2 แลดงรายละเอยตการขอรบรองทลกลูตร ดงน<br>1. หลักสตร                                                                  |     |
|   | 1.1. วัตถุประสงค์ของหลักสตร                                                                                                    |     |
|   | 1.1.1 วัตถุประสงค์ทองหลักสตร                                                                                                    |     |
|   | วันที่ตรวจสอบ: 9 เม.ย. 67                                                                                                    | X   |
| 1 | ผลการตรวจสอบ : 3.เอกสารไม่ครบ ดำเนินการแก้ไขเอกสาร(3/10)                                                                                    |     |
|   | รายละเอียดการแก้ไข: ส่งเอกสารเพิ่มเติมเรื่อง หัวข้อ                                                                                         |     |
|   | 12 โครงสร้างหลักสตร                                                                                                    |     |
|   | 1.3. ชั่วโมงฝึกประสบการณ์วิชาชีพ                                                                                                    |     |
|   | 1 3 1 ชั่วโมงฝึกประสบการณ์วิชาชีพ                                                                                                    |     |
|   | วันที่ตรวจสอบ :                                                                                                    | V   |
| 1 | ผลการตรวจสอบ · 5 ทีมตรวจขอเอกสารเพิ่ม(5/10)                                                                                                 | X   |
|   | รายละเลียดการแก้ไข                                                                                                    | · · |
|   | 14 กระบวนการ ฉัดการเรียบร้                                                                                                    |     |
|   | 1.5. เนื้อหาหรือสาระวิชาในหลักสตร                                                                                                    |     |
|   | 2. อาจารย์กายภาพบ่าบัดผ้รับผิดชอบหลักสตร                                                                                                    |     |
|   | 2.1. จำนวน                                                                                                    |     |
|   | 2.2. คุณวุฒิ                                                                                                    |     |
|   | 2.3. ประสบการณ์วิชาชีพ                                                                                                    |     |
|   | 3. อาจารย์กายภาพบำบัดประจำหลักสูตร และอาจารย์ผู้สอน                                                                                         |     |
|   | 3.1. จำนวน                                                                                                    |     |
|   | 3.2. คุณวุฒิ                                                                                                    |     |
|   | 3.3. ประสบการณ์วิชาชีพ                                                                                                    |     |
|   | 4. การจัดการศึกษา การฝึกประสบการณ์วิชาชิพและการสำเร็จการศึกษา                                                                               |     |
|   | 4.1. การจัดการศกษา                                                                                                    |     |
|   | 4.2. การผกบระสบการณวชาชพ<br>4.2. การผกบระสบการณวชาชพ                                                                                        |     |
|   | ++                                                                                                    |     |

เนื่องจากเป็นระบบแจ้งเดือนอัตโนมัติ สภากายภาพบำบัด กรุณาอย่าตอบกลับ Email นี้

#### คำอธิบาย

ตัวอย่างเกณฑ์ขอรับรองหลักสูตร กรณีมีข้อผิดพลาดในเกณฑ์นั้น ระบบจะแจ้งข้อความ ทางอีเมลพร้อมระบุเกณฑ์ที่ต้องแก้ไขดังภาพที่ 39

### ภาพที่ 40 แสดงภาพรวมสถานะในแต่ละเกณฑ์

| หน้าที่ 1 ยื่นแบบคำขอเรื่อง : การรับรองหลักสูตรกายภาพบำบัด              | หน้าที่ 2 เกณฑ์การพิจารณา 🛕                                                                                      |   |
|-------------------------------------------------------------------------|----------------------------------------------------------------------------------------------------|---|
| <u>ข้อมูลเกณฑ์ 1.หลักสูตร</u><br>2.ยื่นคำขอและรอตรวจสอบเอกสาร(2/10) 33% | and the second second second second second second second second second second second second second second second | ~ |
|                                                                         |                                                                                                    |   |
| ข้อมูลเกณฑ์ 2.อาจารย์กายภาพบำบัดผู้รับผิดชอบหลักรุ                      | 195                                                                                                    |   |
| 2.844 1990 (2/10) 33%                                                   |                                                                                                    |   |
| ข้อมูลเกณฑ์ 3.อาจารย์กายภาพบำบัดประจำหลักสูตร เ                         | ละอาจารย์ผู้สอน                                                                                                  |   |
|                                                                         | 6.กีมตรวจจัดทำรายงามผลการพิจารณา(6/10) 100%                                                                      |   |
| ข้อมลเกณฑ์ 4.การจัดการศึกษา การฝึกประสบการณ์วิ                          | ชาชีพและการสำเร็จการศึกษา                                                                                        |   |
| 4.ทีมตรวจ                                                               | พิจารณาช(4/10) 67%                                                                                               | * |
|                                                                         |                                                                                                    |   |

### คำอธิบาย

# แสคงสถานะแทบสีทั้งหมด 4 เกณฑ์ กรณีแทบสีแคง จะต้องเข้าไปแก้ไข

### ภาพที่ 41 แสคงเกณฑ์ที่ต้องแก้ไขข้อมูล

| อมู <u>ลเกณฑ์ 1.หลักสูตร</u>                                                                                                    |  |
|----------------------------------------------------------------------------------------------------|--|
| 2.ยินดำขอและรอตรวจสอบเอกสาร(2/10) 33%                                                                                                    |  |
|                                                                                                    |  |
| 1.1.วัตถุประสงค์ของหลักสูตร                                                                                                    |  |
| 3.เอกสารไม่ครบ คำเนินการแก้ไขเอกสาร(3/10) (50%)                                                                                                    |  |
|                                                                                                    |  |
| 10 ໂດຍ ເຊຍ້າ ແລ້ວຊາຍຍ                                                                                                    |  |
| <u>1.2.เทรงสรางหลากสูตร</u><br>6.ทีมตรวจจัดทำรายงานผลการพิจารณา(6/10) (100%)                                                                                                    |  |
|                                                                                                    |  |
|                                                                                                    |  |
|                                                                                                    |  |
| 1.3.ชั่วโมงฝึกประสบการณ์วิชาชีพ                                                                                                    |  |
| <i>1.3.ชั่วโมงฝึกประสบการณ์วิชาชีพ</i><br>5.พิมตรวจซอเอกสารเพิ่ม(5/10) (83%)                                                                                                    |  |
| 1.3.ชั่วโมงฝึกประสบการณ์วิชาชีพ<br>5.ทีมตรวจขอเอกสารเพิ่ม(5/10) (83%)                                                                                                    |  |
| 1.3.ชั่วโมงฝึกประสบการณ์วิชาชีพ<br>5.ทีมตรวจขอเอกสารเพิ่ม(5/10) (83%)<br>1.4.กระบวนการ จัดการเรียนร้                                                                                   |  |
| 1.3.ชั่ <i>วโมงฝึกประสบการณ์วิชาชีพ</i><br>5.ทีมตรวจขอเอกสารเพิ่ม(5/10) (83%)<br>1.4.กระบวนการ จัดการเรียนรู้<br>2.ปืนคำขอและรอตรวจสอเมอกสาร(2/10) (33%)                               |  |
| 1.3.ชั่วโมงฝึกประสบการณ์วิชาชีพ<br>5.ทีมตรวจขอเอกสารเพิ่ม(5/10) (83%)<br>1.4.กระบวนการ จัดการเรียนรู้<br>2.ที่หล้าขอและรอดรวจสอนเอกสาร(2/10) (33%)                                     |  |
| 1.3.ชั่วโมงฝึกประสบการณ์วิชาชีพ<br>5.ทีมตรวจขอเอกสารเพิ่ม(5/10) (83%)<br>1.4.กระบวนการ จัดการเรียนรู้<br>2.ปันคำหอและรอดรวจสอเมอกสาร(2/10) (33%)                                       |  |
| 1.3.ชั่วโมงฟิกประสบการณ์วิชาชีพ<br>5.ทีมตรวจขอเอกสารเพิ่ม(5/10) (83%)<br>1.4.กระบวนการ จัดการเรียนรู้<br>2.ถิ่นค้าขอและรอดรวจสอแลกสาร(2/10) (33%)<br>1.5.เนื้อหาหรือสาระวิชาในหลักสูตร |  |

#### คำอธิบาย

กดแทบสีแดงเพื่อขยายดูเกณฑ์ย่อยที่มีปัญหา โดยแสดงตามแทบสี

ภาพที่ 42 แก้ไขรายเอียดในเกณฑ์ย่อย

| <u>1.1.วัตถุปร</u> ะ | <u>ะสงค์ของหลักสูตร</u><br>3.เอกสาร         | ไม่ครบ คำเนินการแก้ไขเอกสาร(3/10) (50%)                                                                                                    |
|----------------------|---------------------------------------------|----------------------------------------------------------------------------------------------------|
|                      | 1.1.1.ผลการพิจารณา<br>หัวข้อ : วัตถุประสงค์ | 1 #171-79<br>ของหลักสูตร <b>∆</b>                                                                                                    |
| Y                    | วันที่ตรวจสอบ                               | 9 เม.ย. 67                                                                                                    |
|                      | ผลการตรวจสอบ                                | 3.เอกสารไม่ครบ คำเนินการแก้ไขเอกสาร(3/10) Log                                                                                                    |
|                      | รายละเอียดการ<br>ประเมิน                    | 1มีการนำนโยบายของประเทศค้านการศึกษาและสาธารณสุข นโยบายด้านการศึกษาของสภากายภาพบำบัค วิสัยทัศน์และพันธกิจของสถาบันการศึกษามาใช้ในการกำหนด<br>วัตถุประสงค์ ผลการเรียนรู้ที่คาดหวัง (Expected Learning Outcome : ELO) หรือคุณลักษณะของบัณฑิต |
|                      | รายละเอียดการ<br>แก้ไข                      | ส่งเอกสารเพิ่มเติมเรื่อง หัวข้อ 1.                                                                                                    |
|                      | วันที่ดำเนินการ                             | 9 (ਮ.ਸ. 67                                                                                                    |
|                      | รายละเอียดการ<br>ปรับแก้ไข                  | 2.ระบุข้อความตอบกลับ ว่าแก้ไขจุดไหนไปบ้าง                                                                                                    |
|                      | upload SAR File<br>download<br>template     | Choose File No file chosen SARCourse11_1xisx auliNá 💼 3.                                                                                                    |
|                      | Link Document                               | www.google.co.th                                                                                                    |
|                      | บันทึกข้อมูล                                | บันทึก/แก้ไขข้อมูล 4.                                                                                                    |

คำอธิบาย

1.แอคมินระบุรายละเอียคในการแก้ไขข้อมูล

- 2.กล่องข้อความของสถาบัน ใช้สำหรับระบุรายละเอียคที่ปรับแก้ไขแล้ว
- 3.กรณีที่ไฟล์ไม่ถูกต้อง ให้ลบไฟล์เก่าออก แล้ว upload file ใหม่เข้าไปแทน
- 4.กคปุ่มสีแคงเพื่อบันทึกข้อมูล

### ภาพที่ 43 ปุ่มสีส้มสำหรับแสดงประวัติการคำเนินการ

|                                                     |                                                                                                    | 1.1.1.ผลการพิจารณา<br>หัวข้อ : วัตถุประสงศ์                                         | #169-79<br>ของหลักลูดร                      |                                                                                                    |                                                                |                                            |                                                                                                    |
|-----------------------------------------------------|----------------------------------------------------------------------------------------------------|-------------------------------------------------------------------------------------|---------------------------------------------|----------------------------------------------------------------------------------------------------|----------------------------------------------------------------|--------------------------------------------|----------------------------------------------------------------------------------------------------|
|                                                     | <b>\$</b>                                                                                                    | วันที่ตรวจสอบ                                                                       | 9 14.11.67                                  |                                                                                                    |                                                                |                                            |                                                                                                    |
|                                                     |                                                                                                    | ผลการครวจสอบ                                                                        | 1.คำเนินการกรอกข้อมูล(1/10) Log             | $\leftarrow$                                                                                                    |                                                                |                                            |                                                                                                    |
|                                                     |                                                                                                    | รายละเอียดการ                                                                       | 1.มีการนำนโยบายของประเทศด้านการศึกษ         | าและสาธารณสุข นโยบายค้านการ                                                                                                    | ศึกษาของสภากายภาพบำบัด ?                                       | )สัยทัศน์และพันธกิจของสถา                  | าบันการศึกษามาใช้ในการกำหนด                                                                                              |
| 1.มีการนำ<br>(Expected<br>สำคับ                     | นโยบายของประเทศด้าน:<br>I Learning Outcome : E<br>สถานะ                                                                                                    | การศึกษาและสาธ<br>ELO) หรือคุณลักษ                                                  | ารณสุข นโยบายด้านการศึกษาของ<br>ณะของบัณฑิต | งสภากายภาพบำบัด วิสัยท้<br>วัน เวลา ที่คำเนินการ                                                                                           | ศน์และพันธกิจของสถ <sup>.</sup><br>สมาชิก                      | เบ้นการศึกษามาใช้ใน<br>ผัดแลระบบ           | นการกำหนดวัตถุประสงค์ ผลการเรียนรู้ที่คาดห<br>รายละเอียดการปรับแก้ไข                                                     |
| 1.มีการนำ<br>(Expected<br>ลำดับ                     | นโยบายของประเทศด้าน:<br>I Learning Outcome : E<br>สถานะ                                                                                                    | การศึกษาและสาธ<br>ELO) หรือคุณลักษ                                                  | ารณสุข นโยบายด้านการศึกษาของ<br>ณะของบัณฑิต | งสภากายภาพบำบัด วิสัยทั<br>วัน เวลา ที่คำเนินการ                                                                                           | ศน์และพันธกิจของสถ <sup>.</sup><br>สมาชิก                      | เบันการศึกษามาใช้ใน<br>ผู้ดูแลระบบ         | นการกำหนดวัตถุประสงค์ ผลการเรียนรู้ที่คาดห<br>รายละเอียดการปรับแก้ไข                                                     |
| 1.มีการนำ<br>(Expected<br>สำคับ<br>1                | นโยบายของประเทศด้าน:<br>I Learning Outcome : E<br>สถานะ<br>เค้าเนินการกรอกซ้อมูล(1/10                                                                                   | การศึกษาและสาธ<br>ELO) หรือคุณลักษ<br><sup>D)</sup>                                 | ารณสุข นโยบายด้านการศึกษาขอ:<br>ณะของบัณฑิต | รสภากายภาพบำบัด วิสัยท้<br>วัน เวลา ที่คำเนินการ<br>9 เนย. 67 15:43:40                                                                     | ศน์และพันธกิจของสถา<br>สมาชิก<br>ubu123                        | เบ้นการศึกษามาใช้ใง<br>ผู้ดูแลระบบ         | มการกำหนดวัตถุประสงค์ ผลการเรียนรู้ที่คาดห<br>รายละเอียดการปรับแก้ไข                                                     |
| 1.มีการนำ<br>(Expected<br>สำคับ<br>1<br>2           | นโยบายของประเทศด้าน:<br>I Learning Outcome : E<br>สถามะ<br>เค้าเนิมการกรอกข้อมูล(1/K<br>2.อื่มค้าขอและรอดราจสอบ                                                         | การศึกษาและสาธ<br>ELO) หรือคุณลักษ<br>0)<br>เลกสาร(2/10)                            | ารณสุข นโยบายด้านการศึกษาขอ:<br>ณะของบัณฑิต | รสภากายภาพบำบัด วิสัยทั<br>วัน เวลา ที่คำเนินการ<br>9 เน.ย. 67 15:43:40<br>9 เน.ย. 67 15:44:29                                             | ศน์และพันธภิจของสถา<br>สมาชิก<br>ubu123<br>ubu123              | เบ้นการศึกษามาใช้ใน<br>ผู้ดูแลระบบ         | แการกำหนดวัตกุประสงค์ ผลการเรียนรู้ที่คาดห<br>รายละเมือดการปรับแก้ไข                                                     |
| 1.มีการนำ<br>(Expected<br>สำคับ<br>1<br>2<br>3      | นโยบายของประเทศด้าน.<br>I Learning Outcome : E<br>สถานะ<br>เค้าเนินการกรอกข้อมูล(VK<br>2 ยื่นคำขอและรอครวจสอบ<br>3.เอกสารไม่ครบ คำเนินการ                               | การศึกษาและสาธ<br>ELO) หรือคุณลักษ<br>D)<br>เอกสาร(2/10)<br>แก้ไขเอกสาร(3/10)       | ารณสุข นโยบายด้านการศึกษาขอ<br>ณะของบัณฑิต  | รสภาภายภาพบำบัด วิสัยทั่<br>วัน เวลา ที่คำเนินการ<br>9 เน.ย. 67 15:43:40<br>9 เน.ย. 67 15:44:29<br>9 เน.ย. 67 15:55:08                     | ศน์และพันธกิจของสถา<br>สมาชิก<br>ubu123<br>ubu123              | เบ็นการศึกษามาใช้ไง<br>ผู้ดูแลระบบ<br>boss | มการกำหนดวัตกุประสงค์ ผลการเรียนรู้ที่คาดห<br>รายละเอียคการปรับแก้ไข<br>ส่งลอกสารเพิ่มเติมเรื่อง หัวข้อ                  |
| 1.มีการนำ<br>(Expected<br>สำคับ<br>1<br>2<br>3<br>4 | นโยบายของประเทศด้าน.<br>I Learning Outcome : E<br>สถานะ<br>เค้าเป็นการกรอกข้อมูล(//K<br>2.อื่นคำขอและรอครวจสอบ<br>3.มอกสารไม่ครบ คำเนินการ<br>ไปคำเนินการกรอกข้อมูล(//K | การศึกษาและสาธ<br>ELO) หรือคุณลักษ<br>o)<br>เอกสาร(2/10)<br>แก้ไขเอกสาร(3/10)<br>o) | ารณสุข นโยบายด้านการศึกษาขอ.<br>ณะของบัณฑิต | รมาภายภาพบำบัด วิสัยทั<br>วัน เวลา ที่ค่าเนินการ<br>9 เม.ย. 67 15:43:40<br>9 เม.ย. 67 15:44:29<br>9 เม.ย. 67 15:5:08<br>9 เม.ย. 67 15:5:08 | ศน์และพันธกิจของสถา<br>สมาชิก<br>ย่อง123<br>ย่อง123<br>ย่อง123 | เป็นการศึกษามาใช้ใง<br>ผู้ดูแลระบบ<br>boss | มการกำหนดวัตกุประสงค์ ผลการเรียนรู้ที่คาดห<br>รายละเมือดการปรับแก้ไข<br>ส่งเอกรารเหิ่มสินเรื่อง หัวข้อ<br>แก้โชเรือบว้อย |

### ภาพที่ 44 แสดงภาพรวมหลังจากแก้ไขข้อมูลแล้ว

| ×                                                                                                    |
|----------------------------------------------------------------------------------------------------|
|                                                                                                    |
|                                                                                                    |
| 10 X - 10 - 00 - 00 - 00 - 00 - 00 - 00                                                                                                    |
| a a an 1 fin 1 fin a 1 fin a 1 |
|                                                                                                    |
|                                                                                                    |
| การศึกษา                                                                                                    |
| การศึกษา                                                                                                    |
|                                                                                                    |

#### คำอธิบาย

หลังจากที่แก้ไขไฟล์และกคบันทึกในเกณฑ์ย่อยแล้ว สถานะภาพรวมเกณฑ์หลักจะถอย ไปอยู่ที่ ดำเนินการกรอกข้อมูล จากนั้นให้กคปุ่มสีส้มเพื่อบันทึกข้อมูลการแก้ไขหน้า 2

### ภาพที่ 45 แสดงภาพหน้าแอดมิน ตรวจสอบเกณฑ์ทุกเกณฑ์ผ่านเรียบร้อยแล้ว

| 2 สถาบันการศึกษา > ตรวจสอบ<br>มหาวิทยาลัยอุบลราชธานี (ไม่เป็ | เรายชื่อผู้ขึ้นการรับรองหลักสูตรกายภาพบำบัด(SAR)<br>Jนสถาบันหลัก/สมทบ)                                                  |
|--------------------------------------------------------------|----------------------------------------------------------------------------------------------------|
|                                                              | ข้อมูลเกณฑ์ 1หลักสูตร<br>8.ทีมตรวจจัดทำรายงานผลการพิจารณา(8/10) 100%                                                    |
|                                                              | ข้อมูลเกณฑ์ 2.อาจารย์กายภาพป่าบัดผู้รับมืดชอบหลักสูตร<br>6.ทีมตรวจจัดทำรายงานผลการพิจารณา(8/10) 100%                    |
|                                                              | ข้อมูลเกณฑ์ 3.อาจารย์กายภาพป่าบัดประจำหลักสูตร และอาจารย์ผู้สอน<br>6.ทีมตรวจจิตที่ารายงานผลการพิจารณา(8/10) 100%        |
|                                                              | ข้อมูลเกณฑ์ 4.การจัดการศึกษา การมีกประสบการณ์วิชาชีพและการสำเร็จการศึกษา<br>6.ทีมตรวจจิตทำรายงามผลการพิจารณา(6/10) 100% |
|                                                              | <i>4.1.การ จัดการศึกษา</i><br>6.ทีมตรวจจัดทำรายงานผลการพิจารณา(6/10) (100%)                                             |
|                                                              | 4.2.การมีกประสบการณ์วิชาชีพ<br>6.ทีมตรรจจัดทำรายงานผลการพิจารณา(8/10) (100%)                                            |
|                                                              | <u>4.3.การสำเร็จ การศึกษา</u><br>6.ทีมตรวจจัดทำรายงานผลการพิจารณา(6/10) (100%)                                          |
|                                                              | <ul> <li>         ศ. กลับไปที่หน้าหลัก</li></ul>                                                                        |

### ภาพที่ 46 แสคงสถานะปัจจุบัน

| หน้าที่ 1 ยื่นแบบคำขอเรื่อง : การรับรองหลักสูตรกายภาพบำบัด                                                                   | หน้าที่ 2 เกณฑ์การพิจารณา |   |
|----------------------------------------------------------------------------------------------------|---------------------------|---|
| ยื่นแบบคำขอเรื่อง : การรับรองหลักสูตรกายภาพบำบัด                                                                             |                           |   |
| วันที่ลงทะเบียน : 9 เม.ย. 67 15:05:53 น.                                                                                     |                           |   |
| สถานะเอกสารประกอบคำพิจารณา : 6.ทีมครวจจัดทำรายงานผล<br>สถานะเอกสารหลักฐานการโอนข้าระ <mark>: หลักฐานการโอนข้าระถูกด</mark> ้ | การทิจารณา(6/10)<br>โอง   |   |
| ส่วนที่ 1 ไฟล์เอกสารประกอบคำพิจารณา #158/eduN1                                                                               |                           | * |
| ส่วนที่ 2 ไฟล์เอกสารหลักฐานการโอนขำระ #158                                                                                   |                           | * |

#### คำอธิบาย

สถานะที่ 6/10 คือสถานะขึ้นตอนสุดท้ายที่สิ้นสุดการแก้ไขไฟล์แล้ว และทุก ๆ สถานะที่ มีการเปลี่ยนแปลง ระบบจะส่งอีเมลแจ้งผลกลับไปยังทุกครั้งจนสิ้นสุดขั้นตอนการขอรับรอง

ภาพที่ 47 แสดงสถานะดำเนินงานทั้งหมดในลักษณะภาพรวมใหญ่

| าดับ                | สถานะ                                                                          | วัน เวลา ที่ดำเนินการ | สมาชิก | ผู้ดูแลระบบ | หมายเหตุ                      |  |
|---------------------|--------------------------------------------------------------------------------|-----------------------|--------|-------------|-------------------------------|--|
|                     | 1.ดำเนินการกรอกข้อมูล(1/10)                                                    | 9 LH.EI. 67 15:05:53  | -      |             |                               |  |
|                     | 2.ยื่นคำขอและรอตรวจสอบเอกสาร(2/10)                                             | 9 เม.ย. 67 15:44:29   | -      |             |                               |  |
| 5                   | 3.เอกสารไม่ครบ คำเนินการแก้ไขเอกสาร(3/10)                                      | 9 LH.E. 67 15:45:44   |        | *           |                               |  |
| L.                  | 2.ยื่นคำขอและรอดรวจสอบเอกสาร(2/10)                                             | 9 (મ.ઘ. 67 15:53:15   | -      |             |                               |  |
| 5                   | 2.ยื่นคำขอและรอดรวจสอบเอกสาร(2/10)                                             | 9 LH.EI. 67 16:06:22  | -      |             | บันทึกข้อมูลการแก้ไขหน้าที่ 2 |  |
| 3                   | 7.อนุกรรมการอำนวยการ กลั่นกรองรายงานผล(7/10)                                   | 9 เม.ย. 67 16:12:32   |        | -           |                               |  |
| 1                   | 8.กรรมการการศึกษาพิจารณาฯ(8/10)                                                | 9 LH.E. 67 16:12:39   |        | -           |                               |  |
| 3                   | 9.กรรมการสภากายภาพบำบัดพิจารณา(9/10)                                           | 9 เม.ย. 67 16:12:47   |        | -           |                               |  |
| ,                   | 10.สภาฯ ประกาศผลการพิจารณา(10/10)                                              | 9 เม.ย. 67 16:51:47   |        | S           |                               |  |
| 🎙 ผลการ<br>🎙 บันทึก | รพิจารณา : เป็นไปทามเกณฑ์<br>ข้อเสนอแนะเพื่อการพัฒนา : พดสอบระบบเพื่อการนำแสนอ |                       |        |             |                               |  |

#### คำอธิบาย

แสดงลำคับสถานะคำเนินงานตั้งแต่ลำคับที่ 6 – 10 พร้อมกับระบุผลการพิจารณาและ ข้อเสนอแนะเพิ่มเติม

### ภาพที่ 48 แสดงหน้ำหลัก หลังจากที่ผ่านการรับรองหลักสูตรกายภาพบำบัด

ยินดีต้อนรับ : นายทดสอบ ระบบ

| ำหลัก/สถาบัน : มหาวิทยาลัยอุบลราข                                                                                        | ชธานี                                                                     |
|----------------------------------------------------------------------------------------------------|---------------------------------------------------------------------------|
| มุลเกี่ยวกับสถาบัน<br>ภาควิชา : ถายภาพบำบัด.<br>ชื่อมหาวิทยาลัย : มหาวิทยาลัยอุบลราชธานี<br>^ แก้ไซข้อมูล                | คณะ : กายภาพบำบัค.<br>ที่อยู่มหาวิทยาลัย : ม.อุบลฯ อ.วาริน ต.ศรีไค 34000. |
| าารรับรองหลักสูตรกายภาพบ่าบัด<br>สถานะ : Active<br>ถั้งแต่ปีการศึกษา 2566 ถึง 2571                                       |                                                                           |
| าารรับรองสถาบันการศึกษาของสภากายกา <b>ฯ</b><br>สถามะ : A <mark>ctive</mark><br>ขั้งแต่วันที่ 19 มกราคม 2567 ถึง 20 มกราศ | าบ้าบัด<br>เม 2571                                                        |
| ้ค้รับการรับรวงสถาบับการสึกษาระดับปริก                                                                                   | ญาวิชาชีพกายภาพบำบัดจากสภากายภาพบำบัด                                     |

### ภาพที่ 49 แสดงข้อมูลผลการนำเข้า เกณฑ์ 2 – 3 ในเมนูที่ 1.5

| .ข้อมูะ        | ลอาจารย์/บุคลากร ประจ                       | จำสถาบัน                                                          |                        |                             |                      |                                           |                         |                                            | 🗟 สังออกExcel                                                |
|----------------|---------------------------------------------|-------------------------------------------------------------------|------------------------|-----------------------------|----------------------|-------------------------------------------|-------------------------|--------------------------------------------|--------------------------------------------------------------|
| กณฑ<br>ลำดับ   | 2 อาจารยกายภาพบาบคผูรบ<br>เลข ณ/ชื่อ-สกุล   | ผคชอบหลกลูตร<br>ดำแหน่งวิชาการ<br>ปีที่สำเร็จการศึกษ              | าสูงสุด                | คุณวุฒิการดีก<br>ประสบการณ์ | าษาสูงสุด<br>สอน(ปี) | ประสบการณ์ใน<br>ระบุสาขา                  | การปฏิบัติงานทางคลินิค  | จำนวน<br>ย้อนหล่                           | เระยะเวลาประสบการณ์วิชาชีพ<br>ลัง 3 ปีก่อนยื่นขอรับรองฯ(ชม.) |
|                | ก.99999 / นายทดสอบ ระ                       | ะบบ2 ผู้ช่วยศาสตราจา                                              | ษ์ / 2553              | Ph.D (Physico               | al Therapy) (5 ປີ    | MS (0 ปี)                                 |                         | ปีที่ 1::<br>ปีที่ 2:<br>ปีที่ 3:<br>รวม:6 | 200<br>200<br>200<br>500                                     |
| เกณฑ์<br>ลำดับ | 3 อาจารย์กายภาพบำบัดประ<br>เลข ก./ชื่อ-สกุล | จำหลักสูตร/อาจารย์ผู้สอน<br>ตำแหน่งวิชาการ<br>11ชื่อวดชื่อนาสุงาร | คุณวุฒิการศึ           | กษาสูงสุด                   | ปฏิบัติหน้าที่       | วันที่เริ่มต้น-สิ้นสุด<br>สัญญาสังหาะนั้น | ประสบการณ์ในการปฏิบัติง | งา                                         | จำนวนระยะเวลาประสบการณ์<br>วิชาพีพ                           |
|                |                                             | บทส แว่ จาก เวทเกษ เส็งสุท                                        | 1154011110             | (U)                         | เวลา                 | สเตเต เจ เจลออ<br>ปัจจุบัน<br>สาขาที่สอน  | ระบุสาขา                |                                            | รอายาท<br>ย้อนหลัง 3 ปีก่อนยื่นขอรับ<br>รองฯ(ชม.)            |
| 1              | ก.99999 / มายทดสอบ<br>ระบบ2                 | ผู้ช่วยศาสตราจารย์ /<br>2550                                      | Ph.D (Physic<br>(10 뷥) | al Therapy)                 | เต็มเวลา             | 1 ม.ค. 62 ถึง 31 ธ.ค.<br>63<br>paediatric | paediatric (5 켑)        |                                            | បិពី 1: 120<br>បិពី 2 : 200<br>បិពី 3 : 210                  |

#### คำอธิบาย

กรณีที่สิ้นสุดขั้นตอนการขอรับรองหลักสูตรไฟล์ จะแสดงรายชื่ออาจารย์ผู้รับผิดชอบ หลักสูตร, อาจารย์ประจำหลักสูตร, อาจารย์ผู้สอน ตามไฟล์ Excel ที่ upload เข้าสู่ระบบใน เกณฑ์นั้น ๆ

### ภาพที่ 50 การนำเข้าข้อมูล CI ในเมนูที่ 1.6

| Physical Therapy Council                                  | หน้าหลัก | 1.ข้อมูลสถาบัน 👻 | 2.แบบคำขอ 👻 | () ออกจากจะบบ [ubu123] |
|-----------------------------------------------------------|----------|------------------|-------------|------------------------|
| <b>ยินดีต้อนรับ : นายกดสอบ</b><br>4.ข้อมูล CI ประจำสถาบัน | I SCUU   |                  |             | 1.<br>Mิสังชอนุล CI    |

#### คำอธิบาย

### กดปุ่มสีน้ำเงินเพื่อแสดงหน้าต่างสำหรับดึงข้อมูล CI

ภาพที่ 51 แสดงหน้าต่างการดึงข้อมูล CI โดยระบุ เดือนปี เริ่มต้น-สิ้นสุด

| ลือกเดือนปี เริ่ม | ด้น |      |   |     | เลือกเดือนปี ที่สิ่ | นสุด |      |   | /                 |                   |
|-------------------|-----|------|---|-----|---------------------|------|------|---|-------------------|-------------------|
| มกราคม            | ~   | 2567 | ~ | ถึง | มกราคม              | ~    | 2567 | ~ | 🤗 แสด เชื่อมูล CI | 오 บันทึกข้อมูล CI |

### ภาพที่ 52 แสดงผลการค้นหาข้อมูล CI ในระบบศูนย์การศึกษาต่อเนื่องฯ

| กันยายน     | <ul> <li>2566</li> <li>ถึง</li> <li>มกราคม</li> </ul> | × 2567 ×                  | 오 แสดงซ้อมูล CI 📀          | บันทึกข้อมูล CI                |                       |           |            |                         |
|-------------|-------------------------------------------------------|---------------------------|----------------------------|--------------------------------|-----------------------|-----------|------------|-------------------------|
| ชื่อกิจกรรม |                                                       |                           | วันที่เริ่ม-สิ้นสุดกิจกร   | รม                             | คุมฝึกรายวิชา         | ชั้นปี/   | ปีการศึกษา | ผู้รับผิดชอบรายวิชา     |
| CI มหาวิทยา | าลัยบูรพา <b>(4 ก.ย 20 ต.ค. 66)</b> (#257)            |                           | 4 ก.ย. 66 - 20 ต.ค. 6      | 6                              | 68337560              | 3/25      | 66         | พศ.จัน)                 |
| ลำดับ       | เลซที่ใบอนุญาตฯ ก.                                    | สถานะใบอนุญ<br>ปัจจุบัน   | าตฯ                        | สถานะใบ:<br>ในช่วงดำเ          | อนุญาตฯ<br>นินกิจกรรม |           | ชื่อ-สกุล  |                         |
| 1           | ;8                                                    | 26 ก.ศ. 70(Ac             | tive)                      |                                |                       |           | นางสา      | diameter and the second |
| ชื่อกิจกรรม |                                                       |                           | บันที่เริ่ม-สิ้นสุดกิจกรรม | 9                              | มฝึกรายวิชา           | ชั้นปี/ปี | การศึกษา   | ผู้รับผิดชอบรายวิชา     |
| CI มหาวิทยา | าลัยบูรพา <b>(4 ก.ย 8 พ.ย. 66)(</b> #263)             |                           | 4 ก.ย. 66 - 8 พ.ย. 66      | 6                              | 8347160 การฝึก        | 4/256     | 6          | HR.9                    |
| ลำคับ       | เลขที่ใบอนุญาตฯ ก.                                    | สถานะใบอนุญาต<br>ปัจจุบัน | **                         | สถานะใบอนุถุ<br>ในช่วงคำเนินก็ | มาตฯ<br>โจกรรม        | ชื่อ-     | สกุล       |                         |
| 1           | 21                                                    | 5 ต.ค. 71(Active)         |                            |                                |                       |           | กุล        |                         |
| 2           | 5                                                     | 12 พ.ศ. 68(Activ          | e)                         |                                |                       |           | จริ        |                         |
| 3           | 5                                                     | 19 พ.ศ. 69(Activ          | e)                         |                                |                       |           | ណិ         |                         |
| 4           | 5                                                     | 12 พ.ศ. 68(Activ          | e)                         |                                |                       |           | ปร         |                         |
| 5           | 10                                                    | 5 ต.ค. 71(Active)         |                            |                                |                       |           | A3         | -                       |
| 6           | 4                                                     | 5 ต.ศ. 71(Active)         |                            |                                |                       |           | ลา         |                         |
| 7           | 9                                                     | 5 ต.ศ. 71(Active)         |                            |                                |                       |           | ເຍ         |                         |
| 8           | 3                                                     | 5 ต.ศ. 71(Active)         |                            |                                |                       | 10        | ປນັ        |                         |
| 9           | 8                                                     | 19 พ.ศ. 67(Activ          | e)                         |                                |                       |           | สาร        |                         |
|             |                                                       |                           |                            |                                |                       |           |            |                         |

#### คำอธิบาย

ข้อมูล CI ที่แสดงดังตารางนี้มาจากฐานข้อมูลการยื่นขอพิจารณาหน่วยคะแนน CI ในช่วงเวลาที่กำหนด โดยแสดงเป็นรายวิชา, ชื่อกิจกรรม, คุมฝึกรายวิชา, ชั้นปีการศึกษา และทำ การนำเข้าข้อมูล โดยการกดปุ่มสีฟ้า บันทึกข้อมูล CI

ภาพที่ 53 แสดงตาราง CI หลังจากดึงข้อมูลเข้าสู่ระบบ

|            | ។ CI សអ I វរាម តែមប្អូ វ អ I (4 II | .н. – 20 м.н. оо) (1)        | 16)                        |                                       |                   | ·                   |
|------------|------------------------------------|------------------------------|----------------------------|---------------------------------------|-------------------|---------------------|
| <u> </u>   | <u>ฑ์ CI มหาวิทยาลัยบูรพา (4 ก</u> | . <u>ย. – 8 พ.ย. 66) (48</u> | <u>คน)</u>                 |                                       |                   | ~                   |
| +          | าจกรรม                             |                              | วันที่เริ่ม-สิ้นสุดกิจกรรม | คุมฝึกรายวิชา                         | ชั้นปี/ปีการศึกษา | ผู้รับผิดชอบรายวิชา |
| CI มหาวิทย | าลัยบูรพา (4 ก.ย 8 พ.ย. 66)(#2     | 63)                          | 4 ก.ย. 66 - 8 พ.ย. 66      | 68347160 การฝึก                       | 4/2566            | NFL.                |
| ลำดับ      | เลขที่ใบอนุญาตฯ ก.                 | สถานะใบอนุ<br>ปัจจุบัน       | ญาตร                       | สถานะใบอนุญาตฯ<br>ในช่วงคำเนินกิจกรรม | ชื่อ-สกุล         |                     |
| 1          | 2                                  | 5 ต.ค. 71(Ac                 | tive)                      |                                       | ง กุล             |                     |
| 2          | 5                                  | 12 พ.ศ. 68(A                 | ctive)                     |                                       | ১ বর্টা           |                     |
| 3          | 5                                  | 19 พ.ศ. 69(A                 | ctive)                     |                                       | ា លិរ             |                     |
| 4          | 5                                  | 12 W.R. 68(A                 | ctive)                     |                                       | <u>থ 1</u> দ্র    |                     |
| 5          | 1                                  | 5 ต.ศ. 71(Ac                 | tive)                      |                                       | <b>ง</b> ศิริ     |                     |
| C          | 4                                  | 5 8.8.71(Ac                  | tive)                      |                                       | งสา               |                     |

#### คำอธิบาย

กรณีที่รายวิชานั้นมี CI ตกหล่น สามารถกคปุ่มเพิ่มรายชื่อ CI เข้าสู่ระบบได้ โดยกคปุ่มสี เขียวเครื่องหมายบวก

| ชื่อกิจกรรม                |                 | วันที่เริ่ม-สิ้นสุดกิจกรรม | ดุมฝึกรายวิชา | ชั้นปี/ปีการศึกษา | ผู้รับผิดชอบรายวิชา |
|----------------------------|-----------------|----------------------------|---------------|-------------------|---------------------|
| 2I มหาวิทยาลัยบูรพา (4 ก.ย | 0 m m 66)(#067) | 1                          |               |                   |                     |

### ภาพที่ 54 แสดงหน้าต่างสำหรับกรอกเลขที่ใบประกอบวิชาชีพ

#### คำอธิบาย

กรอกเลขที่ ก. ในช่องว่างและกคปุ่มแว่นขยายสีฟ้า เพื่อตรวจสอบข้อมูล หลังจากนั้นกด ปุ่มสีส้มเพื่อบันทึกข้อมูล

### ภาพที่ 55 แสดงรายชื่อ CI ที่บันทึกข้อมูลเข้าไปใหม่

| 7  | 2 | 5 ต.ศ. 71(Active)  | 11 S    |
|----|---|--------------------|---------|
| 88 | 2 | 5 ค.ศ. 71(Active)  | 17.0    |
| 39 | 1 | 5 ส.ศ. 67(Active)  | tsti    |
| 40 | 5 | 19 พ.ศ. 69(Active) | 15m     |
| 41 | 8 | 19 ж.я. 67(Active) | iñ      |
| 42 | ç | 9 б.я. 67(Active)  | ະນານ2 📋 |
| 43 | e | 5 ค.ศ. 71(Active)  | 720     |
| 44 | ε | 19 พ.ค. 67(Active) | ផ្តែរា  |
| 45 | 1 | 30 ก.ศ. 70(Active) | şиr     |
| 46 | 1 | 5 ส.ค. 67(Active)  | Pr1     |
| 47 | ę | 28 ก.ศ. 68(Active) | WS      |
| 48 | 3 | 5 ต.ค. 71(Active)  | ារផ្ទុទ |
| 49 | 7 | 20 พ.ศ. 71(Active) | 1/s     |

#### คำอธิบาย

กรณี CI ที่ถูกเพิ่มเข้าไปใหม่นั้น จะสามารถกคปุ่มลบออกได้ ส่วน CI ที่ระบบคึงข้อมูล เข้ามานั้น จะไม่สามารถลบได้ ภาพที่ 56 แสดงการเพิ่มข้อมูลนักศึกษาประจำสถาบัน

| 💾 บันทึกสถา | นะที่เลือก 良 | Download Excel 🛅 ลบที่เลือ | อก                   |
|-------------|--------------|----------------------------|----------------------|
| 🗹 รหัส น.ศ. | ชื่อ-สกุล    | วันที่ลงทะเบียน            | ไม่เลือก 🗸           |
| 570003      | นายก001 กก   | 2023-08-11 23:46:18        | 🔔 💼 สำเร็จการศึกษา 🗸 |
| 570004      | นส.ข ขข      | 2023-08-11 23:46:18        | 🔎 💼 คงอยู่ 🗸         |
| 570005      | นส.ง งง      | 2023-08-11 23:46:18        | 🔎 💼 สำเร็จการศึกษา 🗸 |

#### คำอธิบาย

1.ปุ่มสีเขียว เพิ่ม นศ. สำหรับเพิ่มนักศึกษาได้ทีละ 1 คน

2.ปุ่มสีเขียว Upload Excel สำหรับเพิ่มนักศึกษาจากไฟล์ Excel ได้ที่ละหลายคน

3.ปุ่มสีฟ้า คือ ปุ่มที่ Group นักศึกษาเพื่อแสดงเป็นประจำชั้นปี

4.ปุ่มสีส้ม คือ แก้ไขข้อมูลส่วนตัวนักศึกษา

5.ปุ่มสีแดง คือ ถบรายชื่อนักศึกษาที่เลือก

6.สามารถเลือกรายการที่ต้องการเปลี่ยนสถานะของนักศึกษาได้ โดยสถานะนักศึกษาจะมี คงอยู่, ลาออก , สำเร็จการศึกษา

### ภาพที่ 57 แสดงการเพิ่มนักศึกษาทีละราย

| ข้อมูลนักดีกษากายภาพบำบัด                                                                         |
|---------------------------------------------------------------------------------------------------|
| * รหัส น.ศ วันที่ลงทะเบียน 2024-01-30<br>* ตำนำหน้า [นาย ∨]ชื่อสถุล<br>สถานะนักศึกษา กำลังศึกษา ∨ |
| <ul> <li>← ย้อนกลับ</li> <li>⊢ ลงทะเบียน</li> </ul>                                               |

#### คำอธิบาย

1.กรอกข้อมูลนักศึกษาดังภาพที่ 56 โดยเครื่องหมายดอกจันสีแดง(\*) หมายถึง ข้อมูลที่สำคัญ

ไม่สามารถเว้นว่างได้ จำเป็นต้องระบุ

2.ปุ่มสีเขียว ลงทะเบียน คือ การบันทึกข้อมูลนักศึกษา

3.สถานะนักศึกษา ได้แก่ กำลังศึกษา, ลาออก, สำเร็จการศึกษา

### ภาพที่ 58 แสดงการแนบไฟล์นักศึกษาเข้าระบบ

#### \*\*\* ข้อควรระวัง \*\*\*

- รูปแบบ Cell Column ต้องเรียงตามลำดับดังตัวอย่าง
- แถวแรกจะไม่อ่านข้อมูล(หัวข้อ) จะเริ่มอ่านตั้งแต่แถวที่ 2 เป็นต้นไป
- ห้ามซ่อน Column หรือ Row
- ความหมายของ Column : สถานะนักศึกษา [1=กำลังศึกษา ,2=ลาออก ,3=สำเร็จการศึกษา]

USERNAME : test999 สถาบันการศึกษา : มหาวิทยาลัยอุบลราชธานี

#### ตัวอย่างการสร้างไฟล์ Excel .xlsx <--- นามสกุลไฟล์ที่ถูกต้อง

#### download file template ---> <u>download file</u>

|   | А         | В        | С      | D      | E             |
|---|-----------|----------|--------|--------|---------------|
| 1 | รหัส น.ศ. | คำนำหน้า | ชื่อ   | สกุล   | สถานะนักศึกษา |
| 2 | 6601123   | นาย      | ทดสอบ1 | ทดสอบ1 | 1             |
| 3 | 6601124   | นางสาว   | ทดสอบ2 | ทดสอบ2 | 1             |
| 4 | 6601125   | นางสาว   | ทดสอบ3 | ทดสอบ3 | 1             |

1. Choose File No file chosen เลือกไฟล์ 2.Upload File

กลับไปยังหน้าหลัก

#### คำอธิบาย

1.แสดงตัวอย่างตาราง File Excel ในการนำเข้าไฟล์ File Excel

 2.ปุ่ม 1.Choose File คือ เลือกไฟล์ที่ต้องการ Upload
 3.ปุ่ม 2.Upload File คือ บันทึกข้อมูลรายชื่อนักศึกษาจาก File Excel
 4.download file template คือ ไฟล์ต้นฉบับสำหรับกรอกข้อมูลเพื่อนำเข้า
 3.กรณีเป็นนักกายภาพบำบัด สามารถค้นหาได้โดยการกรอกเลขที่ใบอนุญาตฯ ก. และกดปุ่มสี ฟ้า รูปแว่นขยาย
 4.กรอกข้อมูลตามช่องต่าง ๆ ที่ปรากฏให้ครบ จากนั้นกดปุ่มสีฟ้า บันทึกข้อมูล

### ภาพที่ 59 แสดงเมนู เปลี่ยนรหัสผ่าน

| ยนรหัสผ่าน                               |        | យព្                               |
|------------------------------------------|--------|-----------------------------------|
| รทัสผ่านเก่า                             |        | 1.ช้อมูลส่วนตัว/สถาบัน            |
| รหัสผ่านใหม่ Enc.0-9                     |        | 2.ช้อมูลนักศึกษา                  |
|                                          |        | 3.ข้อมูลผู้ประกอบวิชาชีพ ประจำสถา |
| <mark>ยืนยัน</mark> รหัสผ่านไหม่ Eng.0-9 |        | 4.ยื่นขอรับรองหลักสูตร/รับรองสถาบ |
|                                          | ยืนยัน | 5.ศูนย์การศึกษาต่อเนื่องฯ         |
|                                          | _      | 6.สถาบันหลัก/สมทบ                 |
|                                          |        | 7.ยื่นขอกิจกรรมประเภทที่ 4        |
|                                          |        | 8.ยี่หขอกิจกรรมประเภทที่ 6        |
|                                          |        | 9.ตรวจสอบ PT License              |
|                                          |        | 10.ประวัติการดำเนินการ            |
|                                          |        | 11.เปลี่ยนรทัลผ่าน                |
|                                          |        | 🙂 Username : kkutest12            |

#### คำอธิบาย

1.กรอกรหัสผ่านเก่า ให้ถูกต้อง

2.กรอกรหัสผ่านใหม่และช่อง<mark>ยืนยัน</mark>รหัสผ่านใหม่ให้ตรงกัน โดยต้องเป็นภาษาอังกฤษและ ตัวเลงเท่านั้น ไม่สามารถใช้พยัญชนะไทยได้ และมีจำนวนตัวอักษรไม่น้อยกว่า 9 ตัว